**California Air Resources Board** 

## **User Guide**

## California Air Resources Board Funding Agricultural Replacement Measures for Emission Reductions Program

## **California Climate Investments**

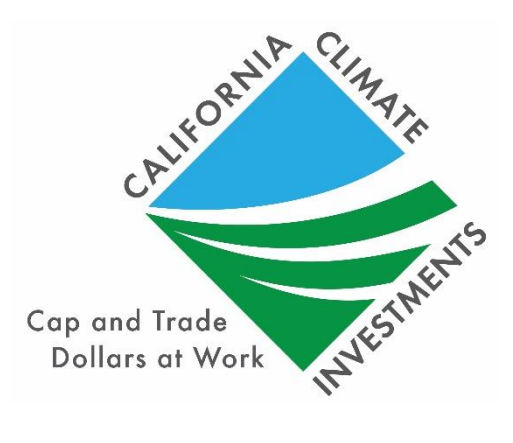

FINAL March 24, 2025

### **Disclaimer:**

• This tool is designed to calculate emission reductions, cost-effectiveness, and maximum grant amounts. While every effort has been exhausted and made to ensure that the calculations are accurate and consistent with applicable program guidelines, determining final project eligibility and verifying outputs generated by the tool is the responsibility of district staff.

## Table of Contents

| User Guide             |                                                                                                    | 1            |
|------------------------|----------------------------------------------------------------------------------------------------|--------------|
| Section A.             | Introduction                                                                                                    | 1            |
| Updates .              |                                                                                                    | 1            |
| Program A              | Assistance                                                                                                    | 2            |
| Section B.             | Step-by-Step Guide                                                                                               | 3            |
| Overview               |                                                                                                    | 3            |
| Step 1: De             | efine the Project                                                                                                | 4            |
| Step 2: De             | etermine the FARMER Program Benefits Calculator Tool Input                                                       | s Needed6    |
| Step 3: Es<br>Proposed | timate GHG Emission Reductions and Selected Co-Benefits for<br>Project Using the FARMER Benefits Calculator Tool | or the<br>15 |
| Section C. E           | Example Projects                                                                                                 |              |
| Example F              | Project I                                                                                                    |              |
| Example F              | Project II                                                                                                    |              |
| Example F              | Project III                                                                                                    | 61           |
| Example:               | Project Implementation Costs                                                                                     | 80           |
|                        |                                                                                                    |              |

| Table 1. Required FARMER Benefits Calculator Tool General Information and Priority      |
|-----------------------------------------------------------------------------------------|
| Population Benefits Inputs for Eligible Project Types (All Projects)                    |
| Table 2: Required FARMER Benefits Calculator Tool Quantification Inputs for On-         |
| Road Heavy-Duty Truck Replacement and Repower Projects                                  |
| Table 3: Required FARMER Benefits Calculator Tool Quantification Inputs for Off-        |
| Road Ag Equipment Replacement and Repower Projects                                      |
| Table 4: Required FARMER Benefits Calculator Tool Quantification Inputs for Zero-       |
| Emission Agricultural UTV Projects                                                      |
| Table 5: Required FARMER Benefits Calculator Tool Quantification Inputs for Off-road    |
| Equipment Replacement and Repower Projects: 2 (or more)-for-1                           |
| Table 6: Required FARMER Benefits Calculator Tool Funding Incentive Inputs for All      |
| Projects13                                                                              |
| Table 7: Heavy-Duty On-Road Trucks - Project Profile    19                              |
| Table 8: Heavy-Duty On-Road Trucks - Quantification Inputs                              |
| Table 9: Heavy-Duty On-Road Trucks - Funding Inputs and Incentives Calcs                |
| Table 10: Off-Road Agricultural Equipment: 2 (or more)-for-1       40                   |
| Table 11: First row inputs for 2 (or more)-for-1 Off-Road project. User puts inputs for |
| first baseline vehicle and the replacement vehicle                                      |
| Table 12: Second row inputs for 2 (or more)-for-1 Off-Road project. User puts inputs    |
| for second baseline vehicle while the inputs for the replacement vehicle are not used.  |
|                                                                                         |
| Table 13: Funding Inputs and Incentives Calcs    51                                     |
| Table 14: Zero-Emission Ag UTV                                                          |

| Table 16: Funding Inputs and Incentives Calcs for Agricultural UTVs.       71         Table 17: Project Implementation Costs       80         Table 18: Project Implementation Costs       81         Figure 1. Steps to Estimating GHG Emission Reductions and Selected Co-benefits       3         Figure 2: Screenshot of columns in the Quantification Inputs tab related to Priority       7         Population benefits       7         Figure 3: Step 2 in the Transportation and Equipment Benefit Assessment Tool       8         Figure 5: Work Flow for Step 3 to Estimate the GHG Emission Reductions, Selected       9         Co-Benefits, and Recommended Incentive Amounts for the Proposed Using the       16         Figure 6: Screenshot of Project Profile Tab - Location Information (cont.)       21         Figure 8: Screenshot of Project Profile Tab - Dates, and Percent Operation       21         Figure 10: Screenshot of Project Profile Tab - Columns regarding benefits to Priority       22         Figure 10: Screenshot of Project Profile Tab - Columns regarding benefits to Priority       22         Figure 11: Project Status       22                                                                                            |
|----------------------------------------------------------------------------------------------------|
| Table 17: Project Implementation Costs80Table 18: Project Implementation Costs81Figure 1. Steps to Estimating GHG Emission Reductions and Selected Co-benefits3Figure 2: Screenshot of columns in the Quantification Inputs tab related to PriorityPopulation benefits7Figure 3: Step 2 in the Transportation and Equipment Benefit Assessment Tool8Figure 5: Work Flow for Step 3 to Estimate the GHG Emission Reductions, SelectedCo-Benefits, and Recommended Incentive Amounts for the Proposed Using theFARMER Benefits Calculator Tool16Figure 6: Screenshot of Project Profile Tab - Location Information21Figure 8: Screenshot of Project Profile Tab - Dates, and Percent Operation21Figure 9: Screenshot of Project Profile Tab - Columns regarding benefits to Priority22Figure 10: Screenshot of Project Profile Tab - Columns regarding benefits to Priority22Figure 10: Screenshot of Project Profile Tab - Columns regarding benefits to Priority22Figure 11: Project Status23                                                                                                    |
| Table 18: Project Implementation Costs81Figure 1. Steps to Estimating GHG Emission Reductions and Selected Co-benefits3Figure 2: Screenshot of columns in the Quantification Inputs tab related to Priority7Population benefits7Figure 3: Step 2 in the Transportation and Equipment Benefit Assessment Tool8Figure 4: Step 3 in the Transportation and Equipment Benefit Assessment Tool9Figure 5: Work Flow for Step 3 to Estimate the GHG Emission Reductions, SelectedCo-Benefits, and Recommended Incentive Amounts for the Proposed Using theFARMER Benefits Calculator Tool.16Figure 6: Screenshot of Project Profile Tab - Location Information (cont.)21Figure 8: Screenshot of Project Profile Tab - Dates, and Percent Operation21Figure 9: Screenshot of Project Profile Tab - Columns regarding benefits to Priority22Populations22Figure 10: Screenshot of Project Profile Tab - Columns regarding benefits to Priority22Figure 11: Project Status23                                                                                                    |
| Figure 1. Steps to Estimating GHG Emission Reductions and Selected Co-benefits 3         Figure 2: Screenshot of columns in the Quantification Inputs tab related to Priority         Population benefits                                                                                                    |
| Figure 1. Steps to Estimating GHG Emission Reductions and Selected Co-benefits 3         Figure 2: Screenshot of columns in the Quantification Inputs tab related to Priority         Population benefits                                                                                                    |
| Figure 2: Screenshot of columns in the Quantification Inputs tab related to Priority         Population benefits       7         Figure 3: Step 2 in the Transportation and Equipment Benefit Assessment Tool       8         Figure 4: Step 3 in the Transportation and Equipment Benefit Assessment Tool       9         Figure 5: Work Flow for Step 3 to Estimate the GHG Emission Reductions, Selected       0         Co-Benefits, and Recommended Incentive Amounts for the Proposed Using the       16         Figure 6: Screenshot of Project Profile Tab - Location Information       21         Figure 7: Screenshot of Project Profile Tab - Location Information (cont.)       21         Figure 8: Screenshot of Project Profile Tab - Dates, and Percent Operation       21         Figure 9: Screenshot of Project Profile Tab - Columns regarding benefits to Priority       22         Figure 10: Screenshot of Project Profile Tab - Columns regarding benefits to Priority       22         Figure 11: Project Status       23                                                                                                    |
| Population benefits       7         Figure 3: Step 2 in the Transportation and Equipment Benefit Assessment Tool       8         Figure 4: Step 3 in the Transportation and Equipment Benefit Assessment Tool       9         Figure 5: Work Flow for Step 3 to Estimate the GHG Emission Reductions, Selected       9         Co-Benefits, and Recommended Incentive Amounts for the Proposed Using the       16         Figure 6: Screenshot of Project Profile Tab - Location Information       21         Figure 7: Screenshot of Project Profile Tab - Location Information (cont.)       21         Figure 8: Screenshot of Project Profile Tab - Dates, and Percent Operation       21         Figure 9: Screenshot of Project Profile Tab - Columns regarding benefits to Priority       22         Figure 10: Screenshot of Project Profile Tab - Columns regarding benefits to Priority       22         Figure 10: Screenshot of Project Profile Tab - Columns regarding benefits to Priority       22         Figure 10: Screenshot of Project Profile Tab - Columns regarding benefits to Priority       22         Figure 10: Screenshot of Project Profile Tab - Columns regarding benefits to Priority       22         Figure 11: Project Status       23 |
| Figure 3: Step 2 in the Transportation and Equipment Benefit Assessment Tool8Figure 4: Step 3 in the Transportation and Equipment Benefit Assessment Tool9Figure 5: Work Flow for Step 3 to Estimate the GHG Emission Reductions, SelectedCo-Benefits, and Recommended Incentive Amounts for the Proposed Using theFARMER Benefits Calculator Tool16Figure 6: Screenshot of Project Profile Tab - Location Information21Figure 7: Screenshot of Project Profile Tab - Location Information (cont.)21Figure 8: Screenshot of Project Profile Tab - Dates, and Percent Operation21Figure 9: Screenshot of Project Profile Tab - Columns regarding benefits to Priority22Figure 10: Screenshot of Project Profile Tab - Columns regarding benefits to Priority22Figure 11: Project Status23                                                                                                    |
| Figure 4: Step 3 in the Transportation and Equipment Benefit Assessment Tool       9         Figure 5: Work Flow for Step 3 to Estimate the GHG Emission Reductions, Selected         Co-Benefits, and Recommended Incentive Amounts for the Proposed Using the         FARMER Benefits Calculator Tool         Figure 6: Screenshot of Project Profile Tab - Location Information         Figure 7: Screenshot of Project Profile Tab - Location Information (cont.)         Pigure 8: Screenshot of Project Profile Tab - Dates, and Percent Operation         Pigure 9: Screenshot of Project Profile Tab - Columns regarding benefits to Priority         Populations       22         Figure 10: Screenshot of Project Profile Tab - Columns regarding benefits to Priority         Populations       22         Figure 10: Screenshot of Project Profile Tab - Columns regarding benefits to Priority         Populations (cont.)       22         Figure 11: Project Status       23                                                                                                    |
| Figure 5: Work Flow for Step 3 to Estimate the GHG Emission Reductions, Selected         Co-Benefits, and Recommended Incentive Amounts for the Proposed Using the         FARMER Benefits Calculator Tool                                                                                                    |
| Co-Benefits, and Recommended Incentive Amounts for the Proposed Using the<br>FARMER Benefits Calculator Tool                                                                                                    |
| FARMER Benefits Calculator Tool                                                                                                    |
| Figure 6: Screenshot of Project Profile Tab - Location Information21Figure 7: Screenshot of Project Profile Tab - Location Information (cont.)21Figure 8: Screenshot of Project Profile Tab - Dates, and Percent Operation21Figure 9: Screenshot of Project Profile Tab - Columns regarding benefits to Priority22Populations22Figure 10: Screenshot of Project Profile Tab - Columns regarding benefits to Priority22Populations (cont.)22Figure 11: Project Status23                                                                                                    |
| Figure 7: Screenshot of Project Profile Tab - Location Information (cont.)                                                                                                    |
| Figure 8: Screenshot of Project Profile Tab - Dates, and Percent Operation                                                                                                    |
| Figure 9: Screenshot of Project Profile Tab - Columns regarding benefits to Priority<br>Populations                                                                                                    |
| Populations                                                                                                    |
| Figure 10: Screenshot of Project Profile Tab - Columns regarding benefits to Priority<br>Populations (cont.)                                                                                                    |
| Populations (cont.)                                                                                                    |
| Figure 11: Project Status                                                                                                    |
|                                                                                                    |
| Figure 12: Screenshot of basic information - Quantification Inputs Tab 26                                                                                                    |
| Figure 13: Screenshot of information for Heavy-Duty On-Road Trucks Baseline                                                                                                    |
| Vehicles/Equipment                                                                                                    |
| Figure 14: Screenshot of information for Heavy-Duty On-Road Trucks Baseline                                                                                                    |
| Vehicles/Equipment                                                                                                    |
| Figure 15: Screenshot of information for Heavy-Duty On-Road Trucks Replacement                                                                                                    |
| Vehicle/Equipment - Quantification Inputs Tab                                                                                                    |
| Figure 16: Screenshot of information for Heavy-Duty On-Road Trucks Replacement                                                                                                    |
| Vehicle/Equipment - Quantification Inputs Tab (cont.)                                                                                                    |
| Figure 17: Screenshots of Funding Inputs and Incentive Calculations tab                                                                                                    |
| Figure 18: Screenshots of Funding Inputs and Incentive Calculations tab                                                                                                    |
| Figure 19: Screenshots of Funding Inputs and Incentive Calculations tab (cont.)30                                                                                                    |
| Figure 20: Screenshots of results shown in GHG and Co-Ben Aggregate Tab                                                                                                    |
| Figure 21: Screenshots of results shown in GHG and Co-Ben Aggregate Tab (cont.)31                                                                                                    |
| Figure 22: Screenshots of results shown in GHG and Co-Ben Aggregate Tab (cont.) 32                                                                                                    |
| Figure 23: Screenshot of results shown in GHG Summary Tab                                                                                                    |
| Figure 24: Screenshot of results shown in GHG Summary Tab (cont.)                                                                                                    |
| Figure 25: Screenshot of results shown Co-Benefits Summary Tab                                                                                                    |
| Figure 26: Screenshot of results shown Co-Benefits Summary Tab (cont.)                                                                                                    |
| Figure 27: Screenshot of results shown Co-Benefits Summary Tab (cont.) - Emissions                                                                                                    |
| reductions due to FARMER Program                                                                                                    |
| Figure 28: Screenshot of results shown Co-Benefits Summary Tab (cont.) - Emissions                                                                                                    |
| reductions due to GGRF                                                                                                    |

| Figure 29: Screenshot of results shown Co-Benefits Summary Tab (cont.) - Emissions    |
|---------------------------------------------------------------------------------------|
| reductions due to FARMER GGRF Prorated                                                |
| Figure 30: Screenshot of results shown Co-Benefits Summary Tab (cont.) - Emissions    |
| reductions due to FARMER APCF Prorated                                                |
| Figure 31: Screenshot of Fiscal Reporting Summary tab                                 |
| Figure 32: Screenshot of Fiscal Reporting Summary tab (cont.)                         |
| Figure 33: Screenshot of Fiscal Reporting Summary tab (cont.)                         |
| Figure 34: Screenshot of Project Profile Tab - Location Information                   |
| Figure 35: Screenshot of Project Profile Tab - Location Information (cont.)           |
| Figure 36: Screenshot of Project Profile Tab - Dates, and Percent Operation           |
| Figure 37: Screenshot of Project Profile Tab - Columns regarding benefits to Priority |
| Populations                                                                           |
| Figure 38: Screenshot of Project Profile Tab - Columns regarding benefits to Priority |
| Populations (cont.)                                                                   |
| Figure 39: Project Status                                                             |
| Figure 40: Screenshot of basic information - Quantification Inputs Tab                |
| Figure 41: Screenshot of inputs for 2 baseline equipment being scrapped for 1         |
| replacement                                                                           |
| Figure 42: Screenshot of inputs for 2 baseline equipment being scrapped for 1         |
| replacement (cont.)                                                                   |
| Figure 43: Screenshot of inputs for replacement equipment                             |
| Figure 44: Screenshot of inputs for replacement equipment (cont.)                     |
| Figure 45: Screenshots of Funding Inputs and Incentive Calculations tab               |
| Figure 46: Screenshots of Funding Inputs and Incentive Calculations tab               |
| Figure 47: Screenshots of Funding Inputs and Incentive Calculations tab (cont.) 53    |
| Figure 48: Screenshots of results shown in GHG and Co-Ben Aggregate Tab               |
| Figure 49: Screenshots of results shown in GHG and Co-Ben Aggregate Tab (cont.)55     |
| Figure 50: Screenshots of results shown in GHG and Co-Ben Aggregate Tab (cont.)55     |
| Figure 51: Screenshot of results shown in GHG Summary Tab                             |
| Figure 52: Screenshot of results shown in GHG Summary Tab (cont.)                     |
| Figure 53: Screenshot of results shown in Co-Benefits Summary Tab                     |
| Figure 54: Screenshot of results shown in Co-Benefits Summary Tab (cont.)             |
| Figure 55: Screenshot of results shown Co-Benefits Summary Tab (cont.) - Emissions    |
| reductions due to FARMER Program                                                      |
| Figure 56: Screenshot of results shown Co-Benefits Summary Tab (cont.) - Emissions    |
| reductions due to GGRF                                                                |
| Figure 57: Screenshot of results shown Co-Benefits Summary Tab (cont.) - Emissions    |
| reductions due to FARMER GGRF Prorated                                                |
| Figure 58: Screenshot of Fiscal Reporting Summary tab                                 |
| Figure 59: Screenshot of Fiscal Reporting Summary tab (cont.)                         |
| Figure 60: Screenshot of Fiscal Reporting Summary tab (cont.)                         |
| Figure 61: Screenshot of Project Profile Tab - Location Information                   |
| Figure 62: Screenshot of Project Profile Tab - Location Information (cont.)           |
| Figure 63: Screenshot of Project Profile Tab - Dates, and Percent Operation           |

| Figure 64: Screenshot of Project Profile Tab - Columns regarding benefits to Priority  |
|----------------------------------------------------------------------------------------|
| Populations                                                                            |
| Figure 65: Screenshot of Project Profile Tab - Columns regarding benefits to Priority  |
| Populations (cont.)                                                                    |
| Figure 66: Project Status                                                              |
| Figure 67: Screenshot of basic information - Quantification Inputs Tab                 |
| Figure 68: Screenshot of inputs for baseline agricultural UTV                          |
| Figure 69: Screenshot of inputs for baseline agricultural UTV (cont.)                  |
| Figure 70: Screenshot of inputs for replacement agricultural UTV70                     |
| Figure 71: Screenshot of inputs for replacement agricultural UTV (cont.)70             |
| Figure 72: Screenshots of Funding Inputs and Incentive Calculations tab72              |
| Figure 73: Screenshots of Funding Inputs and Incentive Calculations tab72              |
| Figure 74: Screenshots of Funding Inputs and Incentive Calculations tab72              |
| Figure 75: Screenshots of results shown in GHG and Co-Ben Aggregate Tab73              |
| Figure 76: Screenshots of results shown in GHG and Co-Ben Aggregate Tab (cont.)74      |
| Figure 77: Screenshots of results shown in GHG and Co-Ben Aggregate Tab (cont.)74      |
| Figure 78: Screenshot of results shown in GHG Summary Tab75                            |
| Figure 79: Screenshot of results shown in GHG Summary Tab (cont.)75                    |
| Figure 80: Screenshot of results shown in Co-Benefits Summary Tab76                    |
| Figure 81: Screenshot of results shown in Co-Benefits Summary Tab (cont.)76            |
| Figure 82: Screenshot of results shown Co-Benefits Summary Tab (cont.) - Emissions     |
| reductions due to FARMER Program76                                                     |
| Figure 83: Screenshot of results shown Co-Benefits Summary Tab (cont.) - Emissions     |
| reductions prorated just to GGRF77                                                     |
| Figure 84: Screenshot of results shown Co-Benefits Summary Tab (cont.) - Emissions     |
| reductions prorated just to FARMER GGRF Prorated                                       |
| Figure 85: Screenshot of Fiscal Reporting Summary tab                                  |
| Figure 86: Screenshot of Fiscal Reporting Summary tab (cont.)                          |
| Figure 87: Screenshot of Fiscal Reporting Summary tab (cont.)                          |
| Figure 88: Screenshot of Project Implementation Costs tab filled in with inputs - Cost |
| Category, Time Period, Funding Source, and Fiscal Year                                 |
| Figure 89: Screenshot of Project Implementation Costs tab filled in with inputs -      |
| Qualification Requirements and Costs                                                   |
| Figure 90: Screenshot of Project Implementation Costs tab filled in with inputs -      |
| Qualification Requirements and Costs (cont.)                                           |
| Figure 91: Screenshot of Project Implementation Costs tab filled in with inputs –      |
| Benefits                                                                               |

## List of Acronyms and Abbreviations

| Acronym             | Term                                                               |
|---------------------|--------------------------------------------------------------------|
| bhp                 | brake horsepower                                                   |
| CARB                | California Air Resources Board                                     |
| CCI                 | California Climate Investments                                     |
| DGE                 | diesel gallon equivalent                                           |
| Diesel PM           | diesel particulate matter                                          |
| EER                 | energy efficiency ratio                                            |
| FARMER              | Funding Agricultural Replacement Measures for Emissions Reductions |
| g                   | gram                                                               |
| gal                 | gallon                                                             |
| GGRF                | Greenhouse Gas Reduction Fund                                      |
| GHG                 | greenhouse gas                                                     |
| HHD                 | heavy-heavy duty trucks                                            |
| hp                  | horsepower                                                         |
| kWh                 | kilowatt-hour                                                      |
| lbs                 | pounds                                                             |
| MHD                 | medium-heavy duty trucks                                           |
| mi                  | mile                                                               |
| MJ                  | megajoule                                                          |
| MTCO <sub>2</sub> e | metric tons of carbon dioxide equivalent                           |
| NOx                 | oxides of nitrogen                                                 |
| PM                  | particulate matter                                                 |
| PM <sub>2.5</sub>   | particulate matter with a diameter less than 2.5 micrometers       |
| $PM_{10}$           | particulate matter with a diameter less than 10 micrometers        |
| ROG                 | reactive organic gas                                               |
| scf                 | standard cubic foot                                                |
| UTV                 | utility terrain vehicles                                           |
| VMT                 | vehicle miles traveled                                             |
| yr                  | year                                                               |
|                     |                                                                    |

| Term                            | Definition                                                                                                    |
|---------------------------------|----------------------------------------------------------------------------------------------------|
| Activity                        | Annual operation of the equipment, measured in annual average hours of use.                                                                                                    |
| Baseline<br>Equipment           | Engine technology applied under normal business practices,<br>such as the existing engine in a vehicle or equipment for<br>replacements and repowers. In other words, the equipment that<br>is currently owned/in operation that will be repowered, or<br>scrapped and replaced with a newer, cleaner piece of<br>equipment.                                                                                                    |
| Co-benefit                      | A social, economic, or environmental benefit as a result of the proposed project in addition to the GHG reduction benefit.                                                                                                    |
| Cost-<br>effectiveness          | A measure of the dollars provided to a project for each ton of covered emission reduction.                                                                                                    |
| Cost-<br>effectiveness<br>Limit | The maximum amount of funds the FARMER Program will pay per weighted ton of emission reductions.                                                                                                    |
| Deterioration                   | The increased exhaust emissions over time taking into account wear and tear on engines and emissions control devices.                                                                                                    |
| Deterioration<br>Life           | A factor calculated from the period of time the engine has<br>deteriorated, plus half the project life, used to estimate<br>deterioration over the entire project life.                                                                                                    |
| Deterioration<br>Product        | The result of multiplying the deterioration rate, equipment activity, and the deterioration life for a technology.                                                                                                    |
| Deterioration<br>Rate           | Rates that estimate increased air pollutant emissions from<br>engine wear and tear and other variables that increase engine<br>emissions over time. On-road deterioration rates are established<br>by weight class and engine model year, based on values in<br>CARB's on-road emission inventory model. Off-road<br>deterioration rates are established by horsepower and either<br>Tier or model year, based on values in CARB category-specific<br>inventory models. |
| Energy and Fuel<br>Cost Savings | Changes in energy and fuel costs to the farmer or agricultural operation as a result of the project. Savings may be achieved by changing the quantity of energy or fuel used, conversion to an                                                                                                    |

## List of Definitions

### User Guide for the CARB FARMER Program

| Term                      | Definition                                                                                                    |
|---------------------------|----------------------------------------------------------------------------------------------------|
|                           | alternative energy or fuel source/vehicle, or renewable energy<br>or fuel generation to displace existing fuel purchases.                                                                                                |
| Intended<br>Service Class | The service weight class that the vehicle will be used for. This is<br>often, but not always, the same as the Gross Vehicle Weight<br>Rating.                                                                            |
| Key Variable              | Project characteristics that contribute to a project's GHG<br>emission reductions and signal an additional benefit (e.g., fossil<br>fuel use reductions).                                                                |
| Load Factor               | Average operational level of an engine in a given application as<br>a fraction or percentage of the engine manufacturer's maximum<br>rated horsepower.                                                                   |
| Project Life              | Number of years that the equipment will provide GHG emission<br>reductions that can reasonably be achieved and assured.<br>Sometimes referred to as "Quantification Period" or "Useful<br>Life."                         |
| Project Type              | For the purposes of the FARMER Quantification Methodology,<br>eligible projects fall into five project types that meet the<br>objectives program and for which there are methods to quantify<br>GHG emission reductions. |
| Replacement<br>Equipment  | The new or repowered equipment(s) that replaces the use of the baseline equipment(s).                                                                                                    |
| Repower                   | Replacement of the existing engine with an electric motor or a newer emission-certified engine instead of rebuilding the existing engine to its original specifications.                                                 |

## **Section A. Introduction**

The California Air Resources Board (CARB) Funding Agricultural Replacement Measures for Emissions Reductions (FARMER) program reduces greenhouse gas (GHG) emissions by replacing older, higher-emitting agricultural equipment/vehicles with newer, more efficient equipment/vehicles. For the FARMER Program, CARB staff developed the FARMER Benefits Calculator Tool and accompanying FARMER Quantification Methodology to provide guidance for estimating the GHG emission reductions and selected co-benefits of each proposed project type. This User Guide provides instructions for using the FARMER Benefits Calculator Tool (Section B) and presents some hypothetical example projects (Section C).

The FARMER Benefits Calculator Tool and supporting FARMER Quantification Methodology are available for download on the <u>California Climate Investments</u> <u>Resources webpage</u>. Methods and equations used in the FARMER Benefits Calculator Tool for estimating GHG emission reductions and air pollutant emission co-benefits are provided in the FARMER Quantification Methodology.

### **Updates**

CARB staff periodically review each quantification methodology and benefits calculator tool to evaluate their effectiveness and update methodologies to make them more robust, user-friendly, and appropriate to the projects being quantified. The current FARMER Benefits Calculator Tool was updated to include:

- Updating air pollutant emission factors, load factors, and cost-effectiveness and funding limits per the 2024 FARMER Program Guidelines.
- Consolidating and aligning the calculations for Moyer and FARMER on-road heavy-duty trucks.
- Consolidating and aligning the calculations for zero-emission off-road, irrigation pumps, and ZEV agricultural UTV with the off-road agricultural equipment category.
- Consolidating and aligning the calculations for zero-emission agricultural equipment, irrigation pump engines, and ZEV agricultural UTV with the offroad agricultural equipment category.
- Consolidating and aligning the calculations for Off-road Ag Equipment: 2 (or more)-for-1 and Irrigation Pump Engines: 2 (or more)-for-1.
- Removing Ag Trade-Up and Infrastructure project types.
- Updating "Equipment Type" options to match new categories in 2024 FARMER Program Guidelines.
- Adding optional efficiency factor input for replacement equipment that can perform additional work per hour.
- Updating fuel carbon intensity values to 2023 volume-weighted averages.
- Updating fuel and energy costs to 2023 averages.

- Removing 'Project Profile' tab inputs for "Carl Moyer Guidelines Version" and "Carl Moyer Mailout or Advisory Date".
- Adding 'Project Profile' tab input for "Implementing Air District".
- Removing 'Quantification Inputs' tab inputs for "Is project eligible for Carl Moyer 2-Step Calculation?", "Number of vehicles in Fleet", "Quantification Period II", and "Baseline Vehicle Odometer Reading".
- Combining inputs for "Annual Miles Traveled" and "Annual average Hours of Operation" into "Annual usage (hrs/yr for off-road, mi/yr for on-road)".
- Removing "Retrofit" as eligible option in "Type of Off-Road Project".
- Renaming "Engine Cycle Type" column to "Engine Cycle/Induction Type".
- Consolidating state and federal funding sources into "Other State/Federal Funding".
- Consolidating interest-based sources into "Interest (FARMER)".
- Removing AQIP, ARFVTF, and Tire Fund funding sources.

### **Program Assistance**

Applicants should use the following resources for additional questions and comments:

- Questions on this document should be sent to the <u>GGRF program email</u>.
- For more information on CARB's efforts to support implementation of California Climate Investments, see the <u>Auction Proceeds webpage</u>.
- Questions pertaining to the FARMER program should be sent to the <u>FARMER</u> program email.

## Section B. Step-by-Step Guide

## Overview

Applicants will follow the steps outlined in Figure 1 to estimate the GHG emission reductions and selected co-benefits from the proposed project. Detailed instructions for each step are provided on subsequent pages. Example projects showing how to estimate the GHG emission reductions and selected co-benefits from a given project are included in Section C.

### Figure 1. Steps to Estimating GHG Emission Reductions and Selected Co-benefits

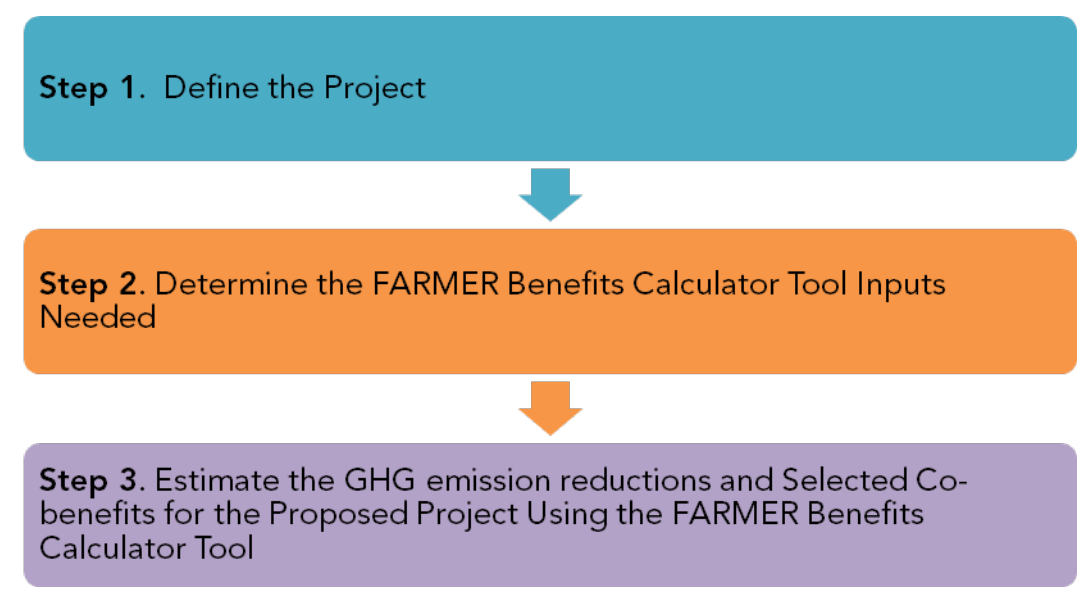

## **Step 1: Define the Project**

CARB developed the following project types that meet the objectives of the <u>FARMER</u> <u>Program</u> and for which there are methods to quantify GHG emission reductions:

- 1. On-road heavy-duty truck replacement and repower projects
  - **Heavy-Duty On-Road Trucks:** One-for-one transaction where a single baseline vehicle is scrapped and a single new or used replacement vehicle is procured
- 2. Off-road equipment replacement and repower projects
  - **Off-Road Agricultural Equipment:** One-for-one transaction where a single baseline equipment is scrapped and a single new replacement equipment is procured
  - **Used Agricultural Equipment:** One-for-one transaction where a single baseline equipment is scrapped and a single used replacement equipment is procured
  - Off-Road Agricultural Equipment: 2 (or-more)-for-1: In some cases, the replacement equipment is no longer available at similar horsepower ratings to the baseline equipment so the procurement of the higher horsepower equipment is allowed (additionally, multiple pieces of equipment may be scrapped to make the project more cost-effective,also referred to as "2 (or more)-for-1")
- 3. Zero-emission utility terrain vehicles
  - **Zero-Emission Ag UTV:** Rebates for the purchase of zero-emission utility terrain vehicles (UTV)
- 4. Demonstration Category

For each single project, users must define it in the FARMER Benefits Calculator tool by identifying its applicable, eligible Project Type. Users can use the tool to estimate the GHG emission reductions and selected co-benefits for many projects spanning the myriad of eligible project types.

Moreover, when a project has associated infrastructure, users can select the "Infrastructure (tied to project directly above):" option. See the Example Projects section for an example of a project with infrastructure.

The option to select "Demonstration Category" in the FARMER Benefits Calculator tool as a project type is primarily for administrative purposes. Should an applicant and an air district seek to fund such a project, CARB will release a forthcoming quantification methodology along with a corresponding separate form. This form will collect parameters and inputs related to the methodology. These parameters and inputs are essential to the quantification of GHG reduction benefits and related cobenefits.

### Step 2: Determine the FARMER Program Benefits Calculator Tool Inputs Needed

Table 1 identifies the required data inputs needed to estimate the GHG emission reductions and selected co-benefits for the proposed project with the FARMER Benefits Calculator Tool by project type. **Users should input data within the tool from Left-to-Right as well as Top-to-Bottom.** 

# Table 1. Required FARMER Benefits Calculator Tool General Information and Priority Population Benefits Inputs for Eligible Project Types (All Projects)

### ALL PROJECTS

General Information (Air District Info tab)

- Air District Name;
- Contact Name;
- Contact Phone Number;
- Contact Email;
- Date of Submission;
- Report Covers Data Through;
- Work expected to be completed by next progress report;
- Any problems or issues encountered during quarter? (If so, please provide information on how this may impact the project(s)' outcome); and
- If project(s) are behind the schedule of the grant agreement, please explain any reasons for delay and how the schedule will be resumed.

### **Basic Project Information and Information Regarding Priority Populations**

(Project Profile tab)

- Project Type;
- Implementing Air District;
- District Supplied Project ID;
- # of baseline equipment being scrapped for 2 (or more)-for-1;
- Project mailing address data;
- Project latitude/longitude data;
- Project milestones;
  - o Contract Execution Date
  - Post-Inspection Date
  - o Date of Payment
- Percent of Operation in District;
- Percent of Operation in California;
- Farm Size;
- Would replacement have occurred without FARMER funding?;

### **ALL PROJECTS**

- Questions regarding project benefits to a Priority Population (disadvantaged community, low-income community or household, or low-income community within ½-mile of a disadvantaged community) based on Assembly Bill 1550 (users can check if their project is located within a Priority Population using the map found on the <u>California Climate Investments resource portal</u>);
- Community needs met by the project (select from one of the Step 2 options on the <u>Transportation and Equipment Benefit Assessment Tool</u>), if any;
- Written description of community needs that the project meets;
- Community benefits provided by the project (select from one of the Step 3 options on the <u>Transportation and Equipment Benefit Assessment Tool</u>), if any;
- Written description of the benefits that the project provides; and
- Indicate Project Status
- Indicate Project Status: detailed description, etc.

In addition to quantitative project inputs that enable districts to determine incentive amounts, GHG emissions, and co-benefits, the FARMER Benefits Calculator Tool also collects information regarding project benefits to Priority Populations. Priority Populations are defined in CARB's Funding Guidelines as disadvantaged communities, low-income communities, and/or low-income households. To provide information regarding benefits to Priority Populations, users only need to answer three questions and provide two written descriptions. They can fill out the answers for each project line item using the drop-down lists in the "Priority Population" columns as shown in Figure 2.

### Figure 2: Screenshot of columns in the Quantification Inputs tab related to Priority Population benefits

| Project Located Within:     |                                                        |                                           |                             |                                                                            |                         |                                                                   |
|-----------------------------|--------------------------------------------------------|-------------------------------------------|-----------------------------|----------------------------------------------------------------------------|-------------------------|-------------------------------------------------------------------|
| Disadvantaged<br>Community? | Low-income<br>Community or<br>Low-income<br>Household? | 1/2-mile Low-<br>income Buffer<br>Region? | Community<br>Need Addressed | Written description<br>of the identified<br>community or<br>household need | Benefit Criteria<br>Met | Written description of<br>the benefits to<br>priority populations |
|                             |                                                        |                                           |                             |                                                                            |                         |                                                                   |

1. Is the project located within a disadvantaged community, low-income community or household, or within a low-income community or low-income household that is within ½-mile of a disadvantaged community (Yes/No).

2. Does the project address a community need? Please refer to Step 2 of the <u>Transportation and Equipment Benefit Assessment Tool</u> shown in Figure 3 to determine which criteria is most applicable to your project and select from the drop down list. Please also provide a written description of the identified community or household need.

### Figure 3: Step 2 in the Transportation and Equipment Benefit Assessment Tool

#### Step 2 - Identify a Need

**Instructions:** Review the options below and select one that explains how the community or household need for the priority population identified in Step 1 was determined.

**Note**: California Climate Investments strongly encourages that program administrators and those that plan and implement projects work directly with local community residents and community-based organizations to identify and meaningfully address an important need.

**Resources**: Visit the *California Climate Investments Resource Portal* to explore promising practices, success stories, and other guides and resources about community outreach and engagement.

□ A. Direct Engagement: Engage local residents and community groups in meetings, workshops, or other opportunities as part of the planning process to identify community or household needs, and document how the engagement informed the design and/or selection of projects to address those needs.

**Note:** For specific types of projects, direct engagement with the community may not be possible. Those types of projects can use option B and option C to identify an important need.

- B. Local Documentation: Receive documentation of broad support from local community-based organizations and/or residents (e.g., letters, emails) identifying a need that the project addresses or confirm the project furthers the goals identified in a local plan or initiative designed to address local needs (e.g., regional sustainability plan, local transit agency plan, community needs assessment) that was developed through, or as a result of, a robust community engagement process.
- **C. Data Tools:** Refer to one of the tools provided *on the California Climate Investments website* and confirm that the project will reduce the impacts related to at least one of the factors or indicators.

**Note:** Option D is for programs or projects serving individual households or businesses only, such as through vouchers or rebates distributed to qualifying applicants on either a first-come, first-served basis or on a needs-based model.

□ D. Direct Engagement During Program Development: During program design, outreach, or updates, engage residents and community groups from priority populations to identify community or household needs and document how the engagement informed the design of the program to address those needs.

3. Does the project provide a benefit? Please refer to Step 3 of the <u>Transportation</u> <u>and Equipment Benefit Assessment Tool</u> shown in Figure 4 to determine which criteria is most applicable to your project and select from the drop down list. Please also provide a written description of the benefits to the Priority Populations. Note: in the FARMER Benefits Calculator tool, the drop-down for this step is limited to criteria "A" since that is the only criteria applicable to the project types in the FARMER program.

### Figure 4: Step 3 in the Transportation and Equipment Benefit Assessment Tool

### Step 3 - Provide a Benefit

**Instructions:** Review the options below and select one that demonstrates how the project directly benefits the priority population identified in Step 1 and addresses the need identified in Step 2.

**Note**: Projects must avoid potential substantial burdens or harms to priority populations.

**Resources**: Visit the *Climate Investments Resource Portal* to learn more about strategies for projects to avoid causing burdens and harms, including working with community members and community advocates to identify potential burdens or harms whenever possible.

- **A.** Project reduces criteria air pollutant or toxic air contaminant emissions.
- **B.** Project provides increased access to clean and/or shared transportation options.
- **C.** Project improves connectivity between travel modes.
- **D.** Project improves mobility between key destinations and communities.
- **E.** Project improves safety and comfort of the transportation system.
- **F.** Project reduces the transportation cost burden.
- **G.** Project improves public health through increased access to active transportation.

# Table 2: Required FARMER Benefits Calculator Tool Quantification Inputs forOn-Road Heavy-Duty Truck Replacement and Repower Projects

### **On-Road Heavy-Duty Truck Replacement and Repower Projects**

**Quantification Inputs** (Quantification Inputs tab)

Basic Information, Baseline and Replacement Equipment/Vehicle:

- Expected First Year of Operation (i.e., implementation year);
- Project Life;
- Annual Usage;
- Engine Model Year;
- Vehicle Model Year;
- Replacement Vehicle Odometer Reading (only for replacement vehicle, if it is used);
- Fuel Type;
- Vehicle Manufacturer;
- Vehicle Model;
- Vehicle Serial Number;
- Engine Serial Number;
- Engine Family Name;
- Engine Displacement (liters);
- Engine Standard (may/may not be applicable depending on engine model year);
- Gross Vehicle Weight Rating;
- Intended service Class; and
- Other Installed Emissions Controls (only for baseline vehicle).

# Table 3: Required FARMER Benefits Calculator Tool Quantification Inputs forOff-Road Ag Equipment Replacement and Repower Projects

### **Off-Road Ag Equipment Replacement and Repower Projects**

**Quantification Inputs** (Quantification Inputs tab)

Basic Information, Baseline and Replacement Equipment/Vehicle:

- Expected First Year of Operation (i.e., implementation year);
- Project Life;
- Annual Usage;
- Efficiency Factor;
- Type of Off-Road Project;
- Engine Model Year;
- Vehicle Model Year;
- Fuel Type;
- Vehicle Manufacturer;
- Vehicle Model;
- Vehicle Serial Number;
- Engine Serial Number;
- Engine Family Name;
- Engine Displacement (liters);
- Equipment Type;
- Horsepower;
- Tier (only for diesel engines); and
- Engine Cycle/Induction Type (only for gasoline and alternative fuel engines).

# Table 4: Required FARMER Benefits Calculator Tool Quantification Inputs forZero-Emission Agricultural UTV Projects

### **Zero-Emission Agricultural UTVs Quantification Inputs** (Quantification Inputs tab) Basic Information, Baseline and Replacement Vehicle: • Expected First Year of Operation (i.e., implementation year); • Project Life; • Annual Usage; • Efficiency Factor; • Type of Off-Road Project; • Engine Model Year; Equipment/Vehicle Model Year; • Fuel Type; • Vehicle Manufacturer: • Vehicle Model; • Vehicle Serial Number; • Engine Serial Number; • Engine Family Name (only for baseline equipment; not applicable to ZEV UTV); • Engine Displacement (only for baseline equipment; not applicable to ZEV UTV); • Equipment Type;

- Horsepower;
- Tier (only for diesel engines); and
- Engine Cycle/Induction Type (only for gasoline and alternative fuel engines).

# Table 5: Required FARMER Benefits Calculator Tool Quantification Inputs forOff-road Equipment Replacement and Repower Projects: 2 (or more)-for-1

### Off-road equipment replacement and repower projects: 2 (or more)-for-1

**Quantification Inputs** (Quantification Inputs tab)

Basic Information, Baseline and Replacement Equipment:

- Expected First Year of Operation (i.e., implementation year);
- Project Life;
- Annual Usage;
- Efficiency Factor;
- Type of Off-Road Project;
- Engine Model Year;
- Vehicle Model Year;
- Fuel Type;
- Vehicle Manufacturer;
- Vehicle Model;
- Vehicle Serial Number;
- Engine Serial Number;
- Engine Family Name;
- Engine Displacement (liters);
- Equipment Type;
- Horsepower;
- Engine Tier (only for diesel engines); and
- Engine Cycle/Induction Type (only for gasoline and alternative fuel engines).

# Table 6: Required FARMER Benefits Calculator Tool Funding Incentive Inputs forAll Projects

#### ALL PROJECTS

**Basic Information on Funding Sources and Incentive Amount Calculations** (Funding Inputs-Incentive Calcs tab)

Funding inputs-incentive Calcs (ab)

- New Vehicle/Equipment Cost;
- Project Funding Sources (#1 3);
  - Funding Source;
  - o Funding Amount;
  - Fiscal Year of Funding Sources;
- User defined cost-effectiveness limit;
- User Defined Incentive Amount; and
- Notes (Optional)

Since the initial release of the FARMER Benefits tool, feedback from users continues to help shape the design and functionality of the tool. The addition of the "Project Implementation Costs" tab was meant to help users report on the associated costs with implementing the FARMER program and awarding grants. Users can specify whether an implementation cost is associated with staffing/jobs, travel, outreach, or other. Users then proceed to provide extra information regarding the types of and quality of jobs funded as well as hourly wages, fringe costs, among others. Total salary costs are calculated for the user based on the inputs.

In addition to the "Project Implementation Costs" tab, the FARMER Benefits tool now also features a "Fiscal Reporting Summary" tab. Based on the dates that users specify in the "Project Profile" tab as well as the funding source and fiscal year information inputted in the "Funding Inputs-Incentive Calcs" tab, the "Fiscal Reporting Summary" tab is meant to help users by tracking and automatically calculating the amount of funding they have under contract, have expended, and so forth. Note that if a user denotes a project as being "cancelled" in the Project Profile tab, the project is removed from the fiscal and emission reductions calculations.

For questions on the "Project Implementation Costs" tab or the "Fiscal Reporting Summary" tab, please direct them to the <u>FARMER program email</u>.

## Step 3: Estimate GHG Emission Reductions and Selected Co-Benefits for the Proposed Project Using the FARMER Benefits Calculator Tool

Users must use the FARMER Benefits Calculator Tool to complete this step. The FARMER Benefits Calculator Tool can be downloaded from the <u>California Climate</u> <u>Investments Resources webpage</u>.

Users will follow the steps outlined in Figure 5 to input information into the FARMER Benefits Calculator Tool's various tabs. Users should begin with the **Air District Info** tab, which contains general information about the Benefits Calculator Tool. Key terms used throughout the FARMER Benefits Calculator Tool are defined in the **Definitions** tab.

The **Project Profile** tab prompts users to enter general project information.

The **Quantification Inputs** tab identifies inputs required by the user, generally requiring project-specific data or assumptions. Input and output fields are color coded:

- Green fields indicate direct user input is required.
- Blue fields are optional and user input is not required.
- Grey fields indicate output or calculation fields that are automatically populated based on user entries and the calculation methods.
- Yellow fields offer helpful hints or important tips to the user.
- Black (Black) fields are not applicable and no user input is necessary.

### The **GHG & Co-Ben Aggregate** tab displays the estimated:

- Total GHG emission reductions by project type (metric tons of carbon dioxide equivalent (MTCO<sub>2</sub>e))
  - This is the portion of GHG emission reductions attributable to funding from the FARMER Program; GHG emission reductions are prorated according to the level of program funding contributed from the FARMER Program and other California Climate Investments programs funded with GGRF, as applicable. The results in the Co-benefits Summary tab are prorated using the same approach, as applicable.
- Total Particulate Matter (PM)<sub>2.5</sub> emission reductions by project type (US tons/yr, pounds(lbs)/yr) [PM<sub>2.5</sub> refers to particulate matter at 2.5 microns or less.];
- Total Nitrogen Oxides (NO<sub>x</sub>) emission reductions by project type (US tons/yr, lbs/yr);
- Total ROG (reactive organic gas) emission reductions by project type (US tons/yr, lbs/yr);
- Total Diesel PM emission reductions by project type (US tons/yr, lbs/yr);
- Total Fuel Reduction by project type (diesel gallon equivalent);

- Total Fuel Savings by project type based on Diesel Gallon Equivalent (\$); and
- Total Fossil Fuel Energy Use Reductions (kilowatt-hours (kWh)).

In the Calculator tool, US tons/yr is denoted as "tpy".

The tabs corresponding to GHG and Co-benefits present the results in total, but also prorated based on funding source that the FARMER Program is utilizing – e.g., prorated based on funding that comes from the Greenhouse Gas Reduction Fund (GGRF), funding that comes from other GGRF programs, funding that comes from other sources such as the Air Pollution Control Fund (APCF), General Fund (GF); funding generated from the interest gained on these funds; among other sources.

### Figure 5: Work Flow for Step 3 to Estimate the GHG Emission Reductions, Selected Co-Benefits, and Recommended Incentive Amounts for the Proposed Using the FARMER Benefits Calculator Tool

Step 3a. Provide air district administrative information in the 'Air District Info' tab.

**Step 3b.** Provide project specific administrative, location, and AB 1550 information in the 'Project Profile' tab

**Step 3c.** Provide project specific information about the equipment/vehicles in the 'Quantification Inputs' tab.

**Step 3d.** Provide project specific information about the cost of the equipment and the incentive amounts in the 'Funding Inputs-Incentive Calcs' tab

The **GHG Summary** tab displays the estimated:

- FARMER GHG emission reductions (MTCO<sub>2</sub>e);
- GHG emission reductions (MTCO<sub>2</sub>e);

The **Co-benefits Summary** tab displays the estimated:

- PM<sub>2.5</sub> emission reductions (US tons/yr; lbs/yr);
- NO<sub>x</sub> emission reductions (US tons/yr; lbs/yr);
- ROG emission reductions (US tons/yr; lbs/yr);
- Diesel PM emission reductions (US tons/yr; lbs/yr);
- Fuel Reduction (Diesel Gallon Equivalent);
- Fuel Savings based on Diesel Gallon Equivalent (\$); and
- Fossil Fuel Energy Use Reductions (kWh).

The **Funding Inputs-Incentive Calcs** tab displays the estimated:

- Cost-effectiveness in terms of public dollars invested per ton of weighted criteria emission reductions (\$/ton);
- GHG emission reductions per FARMER GGRF funds (MTCO<sub>2</sub>e/\$); and
- Maximum Eligible Incentive Amount (\$).

The FARMER GHG emission reductions are the portion of GHG emission reductions attributable to funding from the FARMER Program; GHG emission reductions are prorated according to the level of program funding contributed from the FARMER Program and other California Climate Investments programs funded with GGRF, as applicable. The results in the Co benefits Summary tab are prorated using the same approach, as applicable.

## **Section C. Example Projects**

### Introduction

The following are hypothetical projects to demonstrate how the FARMER Benefits Calculator Tool would be applied. These hypothetical projects do not provide examples of the supporting documentation that is required of actual project applicants. Note that the hypothetical project has not undergone verification of any FARMER Program requirements; all assumptions about location type and project features are for FARMER Benefits Calculator Tool demonstration purposes only.

## **Example Project I**

### Overview of the proposed project

The proposed project is a Heavy-Duty On-Road Truck project with the following features:

• New electric HHD truck being purchased by farmer to replace an older HHD truck.

The proposed project is located in San Joaquin County with the following project characteristics:

• Farmer registers and domiciles his/her truck within a Disadvantaged community.

### Methods to apply

### **Step 1: Define the Project**

Define the Project in the "Project Profile" Tab

Farmer buying a new electric heavy heavy-duty (HHD) truck to replace his/her existing diesel HHD truck:

| FARMER Benefits Calculator Tool Headings: "Project<br>Profile" Tab       | User-Defined Inputs       |
|--------------------------------------------------------------------------|---------------------------|
| Project Type                                                             | Heavy-Duty On-Road Trucks |
| Implementing Ai District                                                 | Not Applicable            |
| District Supplied Project ID                                             | 1                         |
| # of Baseline Equipment being scrapped for 2 (or more)-for-1             | Not Applicable            |
| Mailing Address: Street Name                                             | 123 ABC Road              |
| Mailing Address: City                                                    | TestCity                  |
| Mailing Address: State                                                   | CA                        |
| Mailing Address: Zip Code                                                | 12345                     |
| Vehicle/Equipment Latitude (degrees)                                     | 37.726039                 |
| Vehicle/Equipment Longitude (degrees)                                    | -121.229604               |
| Contract Execution Date                                                  | 1/1/2025                  |
| Post-Inspection Date                                                     | 2/1/2025                  |
| Date of Payment                                                          | 3/1/2025                  |
| Percent of Operation in District                                         | 100%                      |
| Percent of Operation in California                                       | 100%                      |
| Farm Size                                                                | ≤100 acres                |
| Would replacement have occurred without FARMER funding?                  | No                        |
| Project Located Within Disadvantaged Community?                          | Yes                       |
| Project Located Within Low-income Community or Low-<br>income Household? | No                        |

### Table 7: Heavy-Duty On-Road Trucks - Project Profile

| FARMER Benefits Calculator Tool Headings: "Project<br>Profile" Tab        | User-Defined Inputs                                                                                                    |
|---------------------------------------------------------------------------|----------------------------------------------------------------------------------------------------|
| Project Located Within 1/2-mile Low-income Buffer Region?                 | No                                                                                                    |
| Community Need Addressed                                                  | D. CARB Funding Guidelines Table 5                                                                                                    |
| Written description of the identified community or household need         | This is an example of a written description: Air<br>District held several community meetings and                                                                                                    |
|                                                                           | received letters of support for funding truck<br>replacements. The communities covered by the<br>program are heavily impacted by poor air quality.                                                                                                    |
| Benefit Criteria Met                                                      | A. Project reduces criteria air pollutant/toxic air contaminant emissions                                                                                                    |
| Written description of the benefits to priority populations               | This is an example of a written description:<br>Incentives for truck replacements make it easier for<br>farmers to receive newer equipment. This more<br>reliable equipment reduces maintenance costs to<br>farmers and increases farm productivity. Moreover,<br>the cleaner equipment will reduce greenhouse gas<br>and criteria pollutant emissions. |
| Written description of any project co-benefits                            | This is an example of a written description: brand<br>new GPS technology in newer equipment reduces<br>row overlap.                                                                                                    |
| Indicate Project Status                                                   | In-Progress                                                                                                    |
| Indicate Project Status: detailed description, date of cancellation, etc. | [optional - fill out as needed]                                                                                                    |

Figure 6 - Figure 10 shows how the project profile information from Table 7 is inputted into the tool.

| *Project Type                 | Implementing<br>Air District | *District<br>Supplied Project<br>ID <u>(must be filled</u><br><u>out for proper</u><br><u>calculations)</u> | *# of Baseline<br>Equipment being<br>scrapped for 2 (or<br>more)-for-1 | Mailing<br>Address: Street<br>Number and<br>Name | Mailing<br>Address: City |
|-------------------------------|------------------------------|----------------------------------------------------------------------------------------------------|------------------------------------------------------------------------|--------------------------------------------------|--------------------------|
| Heavy-Duty On-<br>Road Trucks |                              | 1                                                                                                    |                                                                        | 123 ABC Road                                     | TestCity                 |

### Figure 6: Screenshot of Project Profile Tab - Location Information

## Figure 7: Screenshot of Project Profile Tab - Location Information (cont.)

| Mailing<br>Address:<br>State | Mailing<br>Address:<br>Zip<br>Code | Vehicle/Equipment<br>Latitude (degrees) | Vehicle/Equipment<br>Longitude<br>(degrees) |
|------------------------------|------------------------------------|-----------------------------------------|---------------------------------------------|
| CA                           | 12345                              | 37 726030                               | 121 229404                                  |

### Figure 8: Screenshot of Project Profile Tab - Dates, and Percent Operation

| Contract<br>Execution<br>Date | Post-<br>Inspection<br>Date | Date of<br>Payment | Percent of<br>Operation<br>in District | *Percent of<br>Operation in<br>California | Farm Size     | Would<br>replacement have<br>occurred without<br>FARMER funding? |
|-------------------------------|-----------------------------|--------------------|----------------------------------------|-------------------------------------------|---------------|------------------------------------------------------------------|
| 1/1/2025                      | 2/1/2025                    | 3/1/2025           | 100%                                   | 100%                                      | ≤100<br>acres | No                                                               |

| i igule 7. Scieena          | shot of thoject thome had -                         | columns regardin                          | ig benefits to i nonty i optilations |
|-----------------------------|-----------------------------------------------------|-------------------------------------------|--------------------------------------|
|                             | Project Located Within:                             | Community Need Addressed                  |                                      |
| Disadvantaged<br>Community? | Low-income Community<br>or Low-income<br>Household? | 1/2-mile Low-<br>income Buffer<br>Region? |                                      |
| Yes                         | No                                                  | No                                        | D. CARB Funding Guidelines Table 5   |

### Figure 9: Screenshot of Project Profile Tab - Columns regarding benefits to Priority Populations

#### Figure 10: Screenshot of Project Profile Tab - Columns regarding benefits to Priority Populations (cont.)

| **Written description of<br>the identified community<br>or household need                                                                                                    | Benefit Criteria<br>Met                                                               | **Written description of the benefits to priority populations                                                                                                    | **Written description of any<br>Project Co-benefits                                                                       |
|----------------------------------------------------------------------------------------------------|---------------------------------------------------------------------------------------|----------------------------------------------------------------------------------------------------|----------------------------------------------------------------------------------------------------|
| This is an example of a<br>written description: Air<br>District held several<br>community meetings and<br>received letters of support<br>for funding truck<br>replacements. The<br>communities covered by<br>the program are heavily<br>impacted by poor air<br>quality. | A. Project reduces<br>criteria air<br>pollutant/toxic air<br>contaminant<br>emissions | This is an example of a written<br>description: Incentives for truck<br>replacements make it easier for<br>farmers to receive newer<br>equipment. This more reliable<br>equipment reduces maintenance<br>costs to farmers and increases<br>farm productivity. Moreover, the<br>cleaner equipment will reduce<br>greenhouse gas and criteria<br>pollutant emissions. | This is an example of a<br>written description: brand<br>new GPS technology in<br>newer equipment reduces<br>row overlap. |

Figure 11 shows four columns that are related to tracking project status. The two columns pertaining to Average Annual Use During Project Life are not activated until the project has been marked as "Completed" by the user in the "Indicate Project Status" column is a new feature that enables users to denote whether a project is: in-progress, completed, cancelled, non-performing, or other. The fiscal information and emission reductions results are zeroed out in their respective summary tabs when a project is marked as "cancelled". Users are highly encouraged to provide information detailing why a project was cancelled or is non-performing in the last column, "Indicate Project Status: detailed description, date of cancellation, etc." When a project is finished and the user indicates "completed", the user must report on the average annual usage (in miles, hrs, or kWh) for the particular piece of equipment/vehicle.

| Indicate Project<br>Status | Indicate Project Status:<br>detailed description, date of<br>cancellation, etc. |
|----------------------------|---------------------------------------------------------------------------------|
| In-Progress                |                                                                                 |

### Figure 11: Project Status

### **Step 2: Determine the FARMER Benefits Calculator Tool Inputs Needed**

Inputs for the Baseline and Replacement Equipment/Vehicles in the "Quantification Inputs" Tab

Information on the "Project Type" and "District Supplied Project ID" will auto-populate based upon inputs in the "Project Profile" tab.

*Farmer buying a new electric heavy heavy-duty truck to replace his/her existing diesel truck:* 

| FARMER Benefits          | FARMER Benefits Calculator Tool    | User-Defined     |
|--------------------------|------------------------------------|------------------|
| Calculator Tool          | Subheadings: "Quantification       | Inputs           |
| Headings:                | Inputs" Tab                        |                  |
| "Quantification          |                                    |                  |
| Inputs" Tab              |                                    |                  |
|                          | Expected First Year of Operation   | 2025             |
|                          | Project Life (yrs)                 | 10               |
| <b>Basic Information</b> | Annual Usage (hrs/yr for off-road, | 12,000           |
| Dasic mormation          | mi/yr for on-road)                 |                  |
|                          | Efficiency Factor                  | Not Applicable   |
|                          | Type of Off-Road Project           | Not Applicable   |
|                          | Engine Model Year                  | 2010             |
|                          | Vehicle Model Year                 | 2010             |
|                          | Fuel Type                          | Diesel           |
|                          | Vehicle Manufacturer               | Manufacturer ABC |
|                          | Vehicle Model                      | Model ABC        |
|                          | Vehicle Serial Number              | 1111             |
|                          | Engine Serial Number               |                  |
| Current (Baseline)       | Engine Family Name                 |                  |
| Vehicle/Equipment        | Engine Displacement (liters)       | Not Applicable   |
|                          | Emission Standard                  |                  |
|                          | Equipment Type                     | Not Applicable   |
|                          | Gross Vehicle Weight Rating        | HHD (GVWR >      |
|                          |                                    | 33,000 lbs)      |
|                          | Intended Service Class             | HHD              |
|                          | Horsepower                         | Not Applicable   |

### Table 8: Heavy-Duty On-Road Trucks - Quantification Inputs

| FARMER Benefits   | FARMER Benefits Calculator Tool       | User-Defined     |
|-------------------|---------------------------------------|------------------|
| Calculator Tool   | Subheadings: "Quantification          | Inputs           |
| Headings:         | Inputs" Tab                           |                  |
| "Quantification   |                                       |                  |
| Inputs" Tab       |                                       |                  |
|                   | Tier                                  | Not Applicable   |
|                   | Other Installed Emissions Controls?   | No Filter        |
|                   | Engine Cycle/Induction Type           | Not Applicable   |
|                   | Engine Model Year                     | 2025             |
|                   | Vehicle Model Year                    | 2025             |
|                   | Replacement Vehicle                   |                  |
|                   | Odometer/Hour Reading                 |                  |
|                   | (mile for on-road, hour for off-road) |                  |
|                   | Fuel Type                             | Electric         |
|                   | Vehicle Manufacturer                  | Manufacturer XYZ |
|                   | Vehicle Model                         | Model XYZ        |
| New               | Vehicle Serial Number                 | 3333             |
| (Replacement)     | Engine Serial Number                  |                  |
| Vehicle/Equipment | Engine Family Name                    |                  |
|                   | Engine Displacement (liters)          | Not Applicable   |
|                   | Emission Standard                     | Not Applicable   |
|                   | Equipment Type                        | Not Applicable   |
|                   | Gross Vehicle Weight Rating           | HHD (GVWR >      |
|                   |                                       | 33,000 lbs)      |
|                   | Intended Service Class                | HHD              |
|                   | Horsepower                            | Not Applicable   |
|                   | Tier                                  | Not Applicable   |
|                   | Engine Cycle/Induction Type           | Not Applicable   |

| Project Type                  | District<br>Supplied<br>Project<br>ID | *Expected<br>First Year<br>of<br>Operation | *Project Life<br>(yrs) | *Annual<br>Usage<br>(hrs/yr for<br>off-road,<br>mi/yr for on-<br>road) | Efficiency<br>Factor | Adjusted<br>Annual<br>Activity<br>(hrs/yr) | *Type of Off-<br>Road Project |
|-------------------------------|---------------------------------------|--------------------------------------------|------------------------|------------------------------------------------------------------------|----------------------|--------------------------------------------|-------------------------------|
| Heavy-Duty On-<br>Road Trucks | 1                                     | 2025                                       | 10                     | 12000                                                                  |                      |                                            |                               |

Figure 12: Screenshot of basic information - Quantification Inputs Tab

### Figure 13: Screenshot of information for Heavy-Duty On-Road Trucks Baseline Vehicles/Equipment -Quantification Inputs Tab

| *Engine<br>Model<br>Year | Vehicle<br>Model<br>Year | *Fuel<br>Type | Vehicle<br>Manufacturer | Vehicle<br>Model | Vehicle<br>Serial<br>Number | Engine<br>Serial<br>Number | Engine<br>Family<br>Name | Engine<br>Displacement<br>(liters) |
|--------------------------|--------------------------|---------------|-------------------------|------------------|-----------------------------|----------------------------|--------------------------|------------------------------------|
| 2010                     | 2010                     | Diesel        | Manufacturer<br>ABC     | Model<br>ABC     | 1111                        |                            |                          |                                    |

### Figure 14: Screenshot of information for Heavy-Duty On-Road Trucks Baseline Vehicles/Equipment -Quantification Inputs Tab (cont.)

| *Emission<br>Standard | *Equipment<br>Type | *Gross<br>Vehicle<br>Weight Rating | *Intended<br>Service<br>Class | *Horsepower | *Tier | *Other installed<br>emissions<br>controls? | *Engine<br>Cycle/Induction<br>Type |
|-----------------------|--------------------|------------------------------------|-------------------------------|-------------|-------|--------------------------------------------|------------------------------------|
|                       |                    | HHD (GVWR<br>> 33,000 lbs)         | HHD                           |             |       | No Filter                                  |                                    |

#### Figure 15: Screenshot of information for Heavy-Duty On-Road Trucks Replacement Vehicle/Equipment -Quantification Inputs Tab

| *Engine<br>Model<br>Year | Vehicle<br>Model<br>Year | Replacement<br>Vehicle<br>Odometer/Hour<br>Reading<br>(mile for on-<br>road, hour for<br>off-road) | *Fuel<br>Type | Vehicle<br>Manufacturer | Vehicle<br>Model | Vehicle<br>Serial<br>Number | Engine<br>Serial<br>Number | Engine<br>Family<br>Name | Engine<br>Displacement<br>(liters) |
|--------------------------|--------------------------|----------------------------------------------------------------------------------------------------|---------------|-------------------------|------------------|-----------------------------|----------------------------|--------------------------|------------------------------------|
| 2025                     | 2025                     |                                                                                                    | Electric      | Manufacturer<br>XYZ     | Model<br>XYZ     | 3333                        | 4444                       |                          |                                    |

### Figure 16: Screenshot of information for Heavy-Duty On-Road Trucks Replacement Vehicle/Equipment -Quantification Inputs Tab (cont.)

| *Emission<br>Standard | *Equipment<br>Type | *Gross Vehicle<br>Weight Rating | *Intended<br>Service<br>Class | *Horsepower | *Tier | *Engine<br>Cycle/Induction<br>Type |
|-----------------------|--------------------|---------------------------------|-------------------------------|-------------|-------|------------------------------------|
|                       |                    | HHD (GVWR<br>> 33,000 lbs)      | HHD                           |             |       |                                    |
Funding Inputs in the "Funding Inputs-Incentive Calcs" Tab

Information on the "Project Type" and "District Supplied Project ID" will auto-populate based upon inputs in the "Project Profile" tab. Criteria Pollutants, GHG Cost-Effectiveness, and Maximum Eligible Incentive Amount values will also be calculated and auto-populate based on the project Quantification Inputs. It should be noted that the User Defined Incentive Amount cannot exceed the Maximum Eligible Incentive Amount.

Farmer buying a new electric heavy heavy-duty truck to replace his/her existing diesel truck:

| Table 9: Heavy-Duty On-Road Trucks - Funding Inputs and Incentives Calcs |                     |  |  |  |  |
|--------------------------------------------------------------------------|---------------------|--|--|--|--|
| FARMER Benefits Calculator Tool Headings:                                | User-Defined Inputs |  |  |  |  |
| "Funding Inputs-Incentive Calcs" Tab                                     |                     |  |  |  |  |
| New Vehicle/Equipment Cost (\$)                                          | 500,000             |  |  |  |  |
| Funding Source #1 - Source                                               | GGRF (FARMER)       |  |  |  |  |
| Funding Source #1 - Amount (\$)                                          | 150,000             |  |  |  |  |
| FARMER allocation Fiscal Year                                            | FY 2023-2024        |  |  |  |  |
| Funding Source #2 - Source                                               | APCF (FARMER)       |  |  |  |  |
| Funding Source #2 - Amount (\$)                                          | 25,000              |  |  |  |  |
| FARMER allocation Fiscal Year                                            | FY 2022-2023        |  |  |  |  |
| Funding Source #3 - Source                                               |                     |  |  |  |  |
| Funding Source #3 - Amount (\$)                                          |                     |  |  |  |  |
| FARMER allocation Fiscal Year                                            |                     |  |  |  |  |
| User defined cost-effectiveness limit (\$/ton)                           |                     |  |  |  |  |
| [optional]                                                               |                     |  |  |  |  |
| User Defined Incentive Amount (\$)                                       |                     |  |  |  |  |

Figure 17 - Figure 19 shows how the inputs from Table 9 are inputted into the tool.

|                               |                                    |                                            | Funding<br>Source #1 |             |                                        |
|-------------------------------|------------------------------------|--------------------------------------------|----------------------|-------------|----------------------------------------|
| Project Type                  | District<br>Supplied<br>Project ID | *New<br>Vehicle/<br>Equipment<br>Cost (\$) | *Source              | Amount (\$) | FARMER<br>allocation<br>Fiscal<br>Year |
| Heavy-Duty On-<br>Road Trucks | 1                                  | 500,000.00                                 | GGRF<br>(FARMER)     | 150,000.00  | FY 2023-<br>2024                       |

Figure 17: Screenshots of Funding Inputs and Incentive Calculations tab

#### Figure 18: Screenshots of Funding Inputs and Incentive Calculations tab

|                  | Funding<br>Source #2 |                                        |         | Funding<br>Source #3 |                                        |
|------------------|----------------------|----------------------------------------|---------|----------------------|----------------------------------------|
| *Source          | Amount (\$)          | FARMER<br>allocation<br>Fiscal<br>Year | *Source | Amount (\$)          | FARMER<br>allocation<br>Fiscal<br>Year |
| APCF<br>(FARMER) | 50,000.00            | FY 2022-<br>2023                       |         |                      |                                        |

| Max<br>allowable<br>incentive<br>amount (\$) | Cost-<br>effectiveness<br>at max<br>incentive<br>(\$/ton) | Incentive<br>amount<br>based on<br>user defined<br>cost-<br>effectiveness<br>(\$) | User defined<br>cost-<br>effectiveness<br>limit (\$/ton) | User<br>defined<br>incentive<br>amount<br>(\$) | Cost-<br>effectiveness<br>based on user<br>defined<br>incentive<br>amount (\$/ton) | GHG Cost-<br>Effectiveness<br>(MTCO2e/\$) | Notes<br>(Optional) |
|----------------------------------------------|-----------------------------------------------------------|-----------------------------------------------------------------------------------|----------------------------------------------------------|------------------------------------------------|------------------------------------------------------------------------------------|-------------------------------------------|---------------------|
| 325,000.00                                   | 4,482,140.39                                              | -                                                                                 |                                                          |                                                | 4,482,140.39                                                                       | 0.00                                      |                     |

Figure 19: Screenshots of Funding Inputs and Incentive Calculations tab (cont.)

# **Step 3: Estimate GHG Emission Reductions and Selected Co-benefits for the Proposed Project Using the FARMER Benefits Calculator Tool**

As shown in Figure 20 - Figure 22, the GHG & Co-Ben Aggregate tab displays GHG reductions (or an increase) and Co-Benefit reductions for each of the 8 project types aggregated.

| i igaie zer elleensnets et results sherrir in ene and ee pen Aggregate ras |                               |                     |       |                   |          |
|----------------------------------------------------------------------------|-------------------------------|---------------------|-------|-------------------|----------|
|                                                                            |                               | PM2.5<br>Reductions |       | NOx<br>Reductions |          |
| Project Type                                                               | GHG<br>Reductions<br>(MTCO2e) | (tpy)               | (lbs) | (tpy)             | (lbs)    |
| Heavy-Duty On-Road Trucks                                                  | 344.31                        | 0.00                | 3.40  | 0.07              | 1,332.60 |
| Off-Road Agricultural Equipment                                            | -                             | -                   | -     | -                 | -        |
| Zero-Emission Ag UTV                                                       | -                             | -                   | -     | -                 | -        |
| Used Agricultural Equipment                                                | -                             | -                   | -     | -                 | -        |
| Off-Road Ag Equipment: 2 (or more)-for-1                                   | -                             | -                   | -     | -                 | -        |

#### Figure 20: Screenshots of results shown in GHG and Co-Ben Aggregate Tab

#### Figure 21: Screenshots of results shown in GHG and Co-Ben Aggregate Tab (cont.)

| Reactive Organic Gas<br>Reductions |       | Diesel PM (PM10)<br>Reductions |       |
|------------------------------------|-------|--------------------------------|-------|
| (tpy)                              | (lbs) | (tpy)                          | (lbs) |
| 0.00                               | 45.60 | 0.00                           | 3.60  |
| -                                  | -     | -                              | -     |
| -                                  | -     | -                              | -     |
| -                                  | -     | -                              | -     |
| -                                  | -     | -                              | -     |

| Fuel Reduction (gal) | Fuel Reduction (scf) | Fuel Savings (\$) | Fossil Fuel Energy Use<br>Reductions (kWh) |
|----------------------|----------------------|-------------------|--------------------------------------------|
| 30,138.31            | -                    | 117,191.26        | (21,663.11)                                |
| -                    | -                    | -                 | -                                          |
| -                    | -                    | -                 | -                                          |
| -                    | -                    | -                 | -                                          |
| -                    | -                    | -                 | -                                          |
| -                    | -                    | -                 | -                                          |

Figure 22: Screenshots of results shown in GHG and Co-Ben Aggregate Tab (cont.)

The **GHG Summary tab** displays GHG reductions (or an increase) for each line item project. It also prorates the emissions by funding source as shown in Figure 23 - Figure 24.

| By project line               |                                    | Not<br>Prorated               | FARMER                        | CCI GGRF                      | FARMER<br>GGRF                | APCF<br>Prorated              |
|-------------------------------|------------------------------------|-------------------------------|-------------------------------|-------------------------------|-------------------------------|-------------------------------|
|                               |                                    | Tiorated                      | riegiani                      |                               | Prorated                      | 1 I OF GLOG                   |
| Project Type                  | District<br>Supplied<br>Project ID | GHG<br>Reductions<br>(MTCO2e) | GHG<br>Reductions<br>(MTCO2e) | GHG<br>Reductions<br>(MTCO2e) | GHG<br>Reductions<br>(MTCO2e) | GHG<br>Reductions<br>(MTCO2e) |
| Heavy-Duty On-<br>Road Trucks | 1                                  | 344.31                        | 344.31                        | 344.31                        | 258.23                        | 86.08                         |

#### Figure 23: Screenshot of results shown in GHG Summary Tab

#### Figure 24: Screenshot of results shown in GHG Summary Tab (cont.)

| General Fund<br>Prorated      | GGRF (other)<br>Prorated      | Interest<br>(FARMER)<br>Prorated | Local Funding<br>Prorated     | Other<br>State/Federal<br>Funding<br>Prorated |
|-------------------------------|-------------------------------|----------------------------------|-------------------------------|-----------------------------------------------|
| GHG<br>Reductions<br>(MTCO2e) | GHG<br>Reductions<br>(MTCO2e) | GHG<br>Reductions<br>(MTCO2e)    | GHG<br>Reductions<br>(MTCO2e) | GHG<br>Reductions<br>(MTCO2e)                 |
| -                             | -                             | -                                | -                             | -                                             |

The **Co-Benefits Summary** tab displays changes in criteria pollutants, co-benefits, and key variables. Similar to the **GHG Summary** tab, prorated values for the aforementioned criteria pollutants, co-benefits, and key variables are also calculated as shown in Figure 25 - Figure 29.

| Total          |                                       |                         |                         |                   |                                               |
|----------------|---------------------------------------|-------------------------|-------------------------|-------------------|-----------------------------------------------|
| Project Type   | District<br>Supplied<br>Project<br>ID | Fuel Reduction<br>(gal) | Fuel Reduction<br>(scf) | Fuel Savings (\$) | Fossil Fuel Energy<br>Use Reductions<br>(kWh) |
| Heavy-Duty On- |                                       |                         |                         |                   |                                               |
| Road Trucks    | 1                                     | 30,138.31               | -                       | 117,191.26        | (21,663.11)                                   |

#### Figure 25: Screenshot of results shown Co-Benefits Summary Tab

| Figure 26: Screenshot of results shown Co-Benefits Summary 7 | Tab ( | cont. | ) |
|--------------------------------------------------------------|-------|-------|---|
|--------------------------------------------------------------|-------|-------|---|

| Total                              |                      |                                          |                                      |  |
|------------------------------------|----------------------|------------------------------------------|--------------------------------------|--|
| PM <sub>2.5</sub> Reductions (tpy) | NOx Reductions (tpy) | Reactive Organic Gas<br>Reductions (tpy) | Diesel PM (PM10)<br>Reductions (tpy) |  |
| 0.00                               | 0.07                 | 0.00                                     | 0.00                                 |  |

|                         |                            |                      | Flogia                                           | 1                            |                            |                                                |                                            |
|-------------------------|----------------------------|----------------------|--------------------------------------------------|------------------------------|----------------------------|------------------------------------------------|--------------------------------------------|
| FARMER Program          |                            |                      |                                                  |                              |                            |                                                |                                            |
| Fuel Reduction<br>(gal) | Fuel<br>Reduction<br>(scf) | Fuel<br>Savings (\$) | Fossil Fuel<br>Energy Use<br>Reductions<br>(kWh) | PM2.5<br>Reductions<br>(tpy) | NOx<br>Reductions<br>(tpy) | Reactive<br>Organic Gas<br>Reductions<br>(tpy) | Diesel PM<br>(PM10)<br>Reductions<br>(tpy) |
| 30,138.31               | -                          | 117,191.26           | (21,663.11)                                      | 0.00                         | 0.07                       | 0.00                                           | 0.00                                       |

#### Figure 27: Screenshot of results shown Co-Benefits Summary Tab (cont.) - Emissions reductions due to FARMER Program

#### Figure 28: Screenshot of results shown Co-Benefits Summary Tab (cont.) - Emissions reductions due to GGRF

| CCI GGRF                |                            |                      |                                                  |                              |                            |                                                |                                            |
|-------------------------|----------------------------|----------------------|--------------------------------------------------|------------------------------|----------------------------|------------------------------------------------|--------------------------------------------|
| Fuel Reduction<br>(gal) | Fuel<br>Reduction<br>(scf) | Fuel<br>Savings (\$) | Fossil Fuel<br>Energy Use<br>Reductions<br>(kWh) | PM2.5<br>Reductions<br>(tpy) | NOx<br>Reductions<br>(tpy) | Reactive<br>Organic Gas<br>Reductions<br>(tpy) | Diesel PM<br>(PM10)<br>Reductions<br>(tpy) |
| 30,138.31               | -                          | 117,191.26           | (21,663.11)                                      | 0.00                         | 0.07                       | 0.00                                           | 0.00                                       |

#### Figure 29: Screenshot of results shown Co-Benefits Summary Tab (cont.) - Emissions reductions due to FARMER GGRF Prorated

| FARMER GGRF<br>Prorated     |                            |                      |                                                  |                              |                            |                                                   |                                            |
|-----------------------------|----------------------------|----------------------|--------------------------------------------------|------------------------------|----------------------------|---------------------------------------------------|--------------------------------------------|
| Fuel Reduction<br>(Gallons) | Fuel<br>Reduction<br>(scf) | Fuel<br>savings (\$) | Fossil Fuel<br>Energy Use<br>Reductions<br>(kWh) | PM2.5<br>Reductions<br>(tpy) | NOx<br>Reductions<br>(tpy) | Reactive<br>Organic<br>Gas<br>Reductions<br>(tpy) | Diesel PM<br>(PM10)<br>Reductions<br>(tpy) |
| 22,603.73                   | -                          | 87,893.45            | (16,247.34)                                      | 0.00                         | 0.05                       | 0.00                                              | 0.00                                       |

#### Figure 30: Screenshot of results shown Co-Benefits Summary Tab (cont.) - Emissions reductions due to FARMER APCF Prorated

| FARMER GGRF<br>Prorated     |                            |                      |                                                  |                              |                            |                                                   |                                            |
|-----------------------------|----------------------------|----------------------|--------------------------------------------------|------------------------------|----------------------------|---------------------------------------------------|--------------------------------------------|
| Fuel Reduction<br>(Gallons) | Fuel<br>Reduction<br>(scf) | Fuel<br>savings (\$) | Fossil Fuel<br>Energy Use<br>Reductions<br>(kWh) | PM2.5<br>Reductions<br>(tpy) | NOx<br>Reductions<br>(tpy) | Reactive<br>Organic<br>Gas<br>Reductions<br>(tpy) | Diesel PM<br>(PM10)<br>Reductions<br>(tpy) |
| 7,534.58                    | -                          | 29,297.82            | (5,415.78)                                       | 0.00                         | 0.02                       | 0.00                                              | 0.00                                       |

## **Administrative Step: Fiscal Reporting**

Based on the dates entered in the "Project Profile" tab and on the funding amounts entered in the "Funding Inputs-Incentive Calcs" tab, users can track their fiscal spending based on funding source and fiscal year within a given quarter. Note: for the "Fiscal Reporting Summary" tab to work properly, air districts must fill out the required input fields as well as specify the applicable quarterly reporting period in the "Air District Info" tab.

|                   |              | iguic o il ocicci                                 |                             |                                            | , many |                            |                                                       |
|-------------------|--------------|---------------------------------------------------|-----------------------------|--------------------------------------------|--------|----------------------------|-------------------------------------------------------|
| Funding<br>Source | Fiscal Year  | Share of Project<br>Implementation<br>Funding (%) | Total<br>Project<br>Funding | Total Project<br>Implementation<br>Funding | Τc     | otal Funding<br>Allocation | Total<br>Interest<br>and<br>Revenue<br>Earned<br>(\$) |
| GGRF              | FY 2023-2024 |                                                   |                             |                                            | \$     | -                          |                                                       |
| APCF              | FY 2022-2023 |                                                   |                             |                                            | \$     | -                          |                                                       |

#### Figure 31: Screenshot of Fiscal Reporting Summary tab

#### Figure 32: Screenshot of Fiscal Reporting Summary tab (cont.)

| 1  | Total project<br>funding under<br>contracts | Percent<br>project<br>funding<br>under<br>contract or<br>obligated | Remaining<br>project funding<br>available | fur | Total project<br>Iding expended<br>or liquidated | Percent<br>project<br>funding<br>expended<br>or<br>liquidated | Project funding<br>available for<br>expenditure/<br>liquidation |
|----|---------------------------------------------|--------------------------------------------------------------------|-------------------------------------------|-----|--------------------------------------------------|---------------------------------------------------------------|-----------------------------------------------------------------|
| \$ | 150,000.00                                  |                                                                    | \$ 155,000.00)                            | \$  | 150,000.00                                       |                                                               | \$<br>(150,000.00)                                              |
| \$ | 50,000.00                                   |                                                                    | \$ (50,000.00)                            | \$  | 50,000.00                                        |                                                               | \$<br>(50,000.00)                                               |

| Project implementation<br>funds expended | Implementation costs<br>not captured in the<br>"Project<br>Implementation<br>Costs" tab | Percent project<br>implementation<br>funding expended | Remaining balance of<br>project<br>implementation funds | Recaptured<br>Funds |
|------------------------------------------|-----------------------------------------------------------------------------------------|-------------------------------------------------------|---------------------------------------------------------|---------------------|
| \$ -                                     |                                                                                         |                                                       | \$ -                                                    |                     |
| \$ -                                     |                                                                                         |                                                       | \$ -                                                    |                     |

Figure 33: Screenshot of Fiscal Reporting Summary tab (cont.)

# **Example Project II**

## Overview of the proposed project

The proposed project is a 2 (or more)-for-1 involving off-road agricultural equipment:

• The applicant will be scrapping two combines and will be purchasing a single newer combine with a max rated horsepower rating higher than any of the two combines that are being scrapped.

The proposed project is located in San Joaquin County with the following project characteristics:

• The applicant primarily operates his/her tractor within a community that is characterized as disadvantaged and low-income.

# Methods to apply

# **Step 1: Define the Project**

Define the Project in the "Project Profile" Tab

| EAPMER Reporties Calculator Tool Headings: "Project          | User Defined Inputs                      |  |  |
|--------------------------------------------------------------|------------------------------------------|--|--|
| Prafile" Tab                                                 | oser-Denned inputs                       |  |  |
|                                                              |                                          |  |  |
| Project Type                                                 | Off-Road Ag Equipment: 2 (or more)-for-1 |  |  |
| District Supplied Project ID                                 | 112233                                   |  |  |
| # of Baseline Equipment being scrapped for 2 (or more)-for-1 | 2                                        |  |  |
| Mailing Address: Street Name                                 | 123 ABC Road                             |  |  |
| Mailing Address: City                                        | TestCity                                 |  |  |
| Mailing Address: State                                       | CA                                       |  |  |
| Mailing Address: Zip Code                                    | 98765                                    |  |  |
| Vehicle/Equipment Latitude (degrees)                         | 37.726039                                |  |  |
| Vehicle/Equipment Longitude (degrees)                        | -121.229604                              |  |  |
| Contract Execution Date                                      | 1/1/2025                                 |  |  |
| Post-Inspection Date                                         | 2/1/2025                                 |  |  |
| Date of Payment                                              | 3/1/2025                                 |  |  |
| Percent of Operation in District                             | 100%                                     |  |  |
| Percent of Operation in California                           | 100%                                     |  |  |
| Farm Size                                                    | >100 acres                               |  |  |
| Would replacement have occurred without FARMER funding?      | No                                       |  |  |
| Project Located Within Disadvantaged Community?              | Yes                                      |  |  |
| Project Located Within Low-income Community or Low-          | Yes                                      |  |  |
| income Household?                                            |                                          |  |  |
| Project Located Within 1/2-mile Low-income Buffer Region?    | No                                       |  |  |
| Community Need Addressed                                     | D. Direct Engagement During Program      |  |  |
|                                                              | Development                              |  |  |

#### Table 10: Off-Road Agricultural Equipment: 2 (or more)-for-1

| FARMER Benefits Calculator Tool Headings: "Project<br>Profile" Tab        | User-Defined Inputs                                                                                                    |
|---------------------------------------------------------------------------|----------------------------------------------------------------------------------------------------|
| Written description of the identified community or household need         | This is an example of a written description: Air<br>District held several community meetings and<br>received letters of support for funding tractor<br>replacements. The communities covered by the<br>program are heavily impacted by poor air quality.                                                                                                  |
| Benefit Criteria Met                                                      | A. Project reduces criteria air pollutant or toxic air contaminant emissions                                                                                                    |
| Written description of the benefits to priority populations               | This is an example of a written description:<br>Incentives for tractor replacements make it easier<br>for farmers to receive newer equipment. This more<br>reliable equipment reduces maintenance costs to<br>farmers and increases farm productivity. Moreover,<br>the cleaner equipment will reduce greenhouse gas<br>and criteria pollutant emissions. |
| Written description of any project co-benefits                            | This is an example of a written description: brand<br>new GPS technology in newer equipment reduces<br>row overlap.                                                                                                    |
| Indicate Project Status                                                   | In-Progress                                                                                                    |
| Indicate Project Status: detailed description, date of cancellation, etc. | [optional - fill out as needed]                                                                                                    |

Figure 34 - Figure 38 shows how the project profile information from Table 10 is inputted into the tool. The tool is designed such that if the user selects a 2 (or more)-for-1 project type, he/she is prompted to input the number of baseline equipment he/she will be scrapping. This quantity then determines the number of subsequent rows in the various tool tabs that will be reserved for this single project.

| *Project Type                   | *Implementing<br>Air District | *District<br>Supplied<br>Project ID (must<br>be filled out for<br>proper<br>calculations) | *# of Baseline<br>Equipment<br>being<br>scrapped for<br>2 (or more)-<br>for-1 | Mailing<br>Address:<br>Street<br>Number and<br>Name | Mailing<br>Address: City |
|---------------------------------|-------------------------------|-------------------------------------------------------------------------------------------|-------------------------------------------------------------------------------|-----------------------------------------------------|--------------------------|
| Off-Road Ag                     |                               |                                                                                           |                                                                               |                                                     |                          |
| (or more)-for-1                 |                               | 112233                                                                                    | 2                                                                             | 123 ABC Road                                        | Test City                |
| Off-Road Ag                     |                               |                                                                                           |                                                                               |                                                     |                          |
| Equipment: 2<br>(or more)-for-1 |                               |                                                                                           |                                                                               |                                                     |                          |

#### Figure 34: Screenshot of Project Profile Tab - Location Information

# Figure 35: Screenshot of Project Profile Tab - Location Information (cont.)

| Mailing Address:<br>State | Mailing<br>Address: Zip<br>Code | Vehicle/Equipment<br>Latitude (degrees) | Vehicle/Equipment<br>Longitude<br>(degrees) |
|---------------------------|---------------------------------|-----------------------------------------|---------------------------------------------|
| СА                        | 98765                           | 37.726039                               | -121.229604                                 |
|                           |                                 |                                         |                                             |

| Contract<br>Execution<br>Date | Post-<br>Inspection<br>Date | Date of<br>Payment | Percent of<br>Operation<br>in District | *Percent of<br>Operation in<br>California | Farm Size  | Would<br>replacement<br>have occurred<br>without FARMER<br>funding? |
|-------------------------------|-----------------------------|--------------------|----------------------------------------|-------------------------------------------|------------|---------------------------------------------------------------------|
| 1/1/2025                      | 2/1/2025                    | 3/1/2025           | 100%                                   | 100%                                      | >100 acres | No                                                                  |

Figure 36: Screenshot of Project Profile Tab - Dates, and Percent Operation

#### Figure 37: Screenshot of Project Profile Tab - Columns regarding benefits to Priority Populations

| Low-income<br>Disadvantaged<br>Community?<br>Low-income<br>Household? |     | 1/2-mile Low-<br>income Buffer<br>Region? | Community Need<br>Addressed                           |  |
|-----------------------------------------------------------------------|-----|-------------------------------------------|-------------------------------------------------------|--|
| Yes                                                                   | Yes | No                                        | D. Direct Engagement<br>During Program<br>Development |  |
|                                                                       |     |                                           |                                                       |  |

| **Written description of the<br>identified community or<br>household need                                                                                                    | Benefit Criteria<br>Met                                                                     | **Written description of the benefits to priority populations                                                                                                    | **Written description of<br>any Project Co-benefits                                                                          |
|----------------------------------------------------------------------------------------------------|---------------------------------------------------------------------------------------------|----------------------------------------------------------------------------------------------------|----------------------------------------------------------------------------------------------------|
| This is an example of a written<br>description: Air District held<br>several community meetings and<br>received letters of support for<br>funding tractor replacements.<br>The communities covered by the<br>program are heavily impacted by<br>poor air quality. | A. Project<br>reduces criteria<br>air pollutant or<br>toxic air<br>contaminant<br>emissions | This is an example of a written<br>description: Incentives for tractor<br>replacements make it easier for<br>farmers to receive newer<br>equipment. This more reliable<br>equipment reduces maintenance<br>costs to farmers and increases farm<br>productivity. Moreover, the cleaner<br>equipment will reduce greenhouse<br>gas and criteria pollutant<br>emissions. | This is an example of a<br>written description:<br>brand new GPS<br>technology in newer<br>equipment reduces row<br>overlap. |
|                                                                                                    |                                                                                             |                                                                                                    |                                                                                                    |

#### Figure 38: Screenshot of Project Profile Tab - Columns regarding benefits to Priority Populations (cont.)

Figure 39 shows four columns that are related to tracking project status. The two columns pertaining to Average Annual Use During Project Life are not activated until the project has been marked as "Completed" by the user in the "Indicate Project Status" column. The "Indicate Project Status" column is a new feature that enables users to denote whether a project is: in-progress, completed, cancelled, non-performing, or other. The fiscal information and emission reductions results are zeroed out in their respective summary tabs when a project is marked as "cancelled". Users are highly encouraged to provide information detailing why a project was cancelled or is non-performing in the last column, "Indicate Project Status: detailed description, date of cancellation, etc." When a project is finished and the user indicates "completed", the user must report on the average annual usage (in miles, hrs, or kWh) for the particular piece of equipment/vehicle.

| Indicate<br>Project Status | Indicate Project Status:<br>detailed description, date of<br>cancellation, etc. |
|----------------------------|---------------------------------------------------------------------------------|
| In-Progress                |                                                                                 |
|                            |                                                                                 |

# Step 2: Determine the FARMER Benefits Calculator Tool Inputs Needed

Inputs for the Baseline and Replacement Equipment/Vehicles in the "Quantification Inputs" Tab

Information on the "Project Type" and "District Supplied Project ID" will auto-populate based upon inputs in the "Project Profile" tab.

| Table 11: First row inputs for 2 (or more)-for-1 Off-Road project. User puts |
|------------------------------------------------------------------------------|
| inputs for first baseline vehicle and the replacement vehicle                |

| FARMER Benefits<br>Calculator Tool<br>Headings:<br>"Quantification<br>Inputs" Tab | FARMER Benefits Calculator Tool<br>Subheadings: "Quantification<br>Inputs" Tab | User-Defined<br>Inputs |
|-----------------------------------------------------------------------------------|--------------------------------------------------------------------------------|------------------------|
|                                                                                   | <b>Expected First Year of Operation</b>                                        | 2025                   |
|                                                                                   | Project Life (yrs)                                                             | Not Applicable         |
| Basic Information                                                                 | Annual Usage (hrs/yr for off-road,                                             | 500                    |
|                                                                                   | mi/yr for on-road)                                                             | 4 5                    |
|                                                                                   | Efficiency Factor                                                              | 1.5                    |
|                                                                                   | Type of Off-Road Project                                                       | Replacement            |
|                                                                                   | Engine Model Year                                                              | 1992                   |
|                                                                                   | Vehicle Model Year                                                             | 1992                   |
|                                                                                   | Fuel Type                                                                      | Diesel                 |
|                                                                                   | Vehicle Manufacturer                                                           | Manufacturer ABC       |
|                                                                                   | Vehicle Model                                                                  |                        |
|                                                                                   | Vehicle Serial Number                                                          | 1111                   |
|                                                                                   | Engine Serial Number                                                           |                        |
| Deseller                                                                          | Engine Family Name                                                             | Test                   |
|                                                                                   | Engine Displacement (liters)                                                   | 7.6                    |
| venicie/Equipment                                                                 | Emission Standard                                                              | Not Applicable         |
|                                                                                   | Equipment Type                                                                 | Combine Harvesters     |
|                                                                                   | Gross venicle weight Rating                                                    | Not Applicable         |
|                                                                                   | Intended Service Class                                                         | Not Applicable         |
|                                                                                   | Horsepower                                                                     | 260                    |
|                                                                                   |                                                                                | lier U                 |
|                                                                                   | Other Installed Emissions Controls?                                            | Not Applicable         |
|                                                                                   | Engine Cycle/Induction Type                                                    | Not Applicable         |
|                                                                                   | Engine Wodel Year                                                              | 2025                   |
|                                                                                   | People compare Valiale                                                         | 2025                   |
|                                                                                   | Replacement venicle                                                            | пот Арріїсаріе         |
|                                                                                   | (mile for on-road, hour for off-road)                                          |                        |
|                                                                                   |                                                                                | Diesel                 |
| Replacement                                                                       | Vehicle Manufacturer                                                           | Manufacturer IKI       |
| Vehicle/Equipment                                                                 | Vehicle Model                                                                  |                        |
|                                                                                   | Vehicle Serial Number                                                          | 7777                   |
|                                                                                   | Engine Serial Number                                                           | 8888                   |
|                                                                                   | Engine Family Name                                                             |                        |
|                                                                                   | Engine Displacement (liters)                                                   | 12.9                   |
|                                                                                   | Emission Standard                                                              | Not Applicable         |

| FARMER Benefits<br>Calculator Tool<br>Headings:<br>"Quantification<br>Inputs" Tab | FARMER Benefits Calculator Tool<br>Subheadings: "Quantification<br>Inputs" Tab | User-Defined<br>Inputs |
|-----------------------------------------------------------------------------------|--------------------------------------------------------------------------------|------------------------|
|                                                                                   | Equipment Type                                                                 | Combine Harvesters     |
|                                                                                   | <b>Gross Vehicle Weight Rating</b>                                             | Not Applicable         |
|                                                                                   | Intended Service Class                                                         | Not Applicable         |
|                                                                                   | Horsepower                                                                     | 480                    |
|                                                                                   | Tier                                                                           | Tier 4 Final           |
|                                                                                   | Engine Cycle/Induction Type                                                    | Not Applicable         |

Table 12: Second row inputs for 2 (or more)-for-1 Off-Road project. User puts inputs for second baseline vehicle while the inputs for the replacement vehicle

| are not used.            |                                            |                    |  |  |  |  |  |
|--------------------------|--------------------------------------------|--------------------|--|--|--|--|--|
| FARMER Benefits          | FARMER Benefits Calculator Tool            | User-Defined       |  |  |  |  |  |
| Calculator Tool          | Subheadings: "Quantification               | Inputs             |  |  |  |  |  |
| Headings:                | Inputs" Tab                                |                    |  |  |  |  |  |
| "Quantification          |                                            |                    |  |  |  |  |  |
| Inputs" Tab              |                                            |                    |  |  |  |  |  |
|                          | Expected First Year of Operation           | Not Applicable     |  |  |  |  |  |
|                          | Project Life (yrs)                         | Not Applicable     |  |  |  |  |  |
| <b>Basic Information</b> | Annual Usage (hrs/yr for off-road,         | 500                |  |  |  |  |  |
| basic mornation          | mi/yr for on-road)                         |                    |  |  |  |  |  |
|                          | Efficiency Factor                          | Not Applicable     |  |  |  |  |  |
|                          | Type of Off-Road Project                   | Not Applicable     |  |  |  |  |  |
|                          | Engine Model Year                          | 1998               |  |  |  |  |  |
|                          | Vehicle Model Year                         | 1998               |  |  |  |  |  |
|                          | Fuel Type                                  | Diesel             |  |  |  |  |  |
|                          | Vehicle Manufacturer                       | Manufacturer XYZ   |  |  |  |  |  |
|                          | Vehicle Model                              | Model XYZ          |  |  |  |  |  |
|                          | Vehicle Serial Number                      | 3333               |  |  |  |  |  |
|                          | Engine Serial Number                       | 4444               |  |  |  |  |  |
| Baseline                 | Engine Family Name                         | Test               |  |  |  |  |  |
| Vehicle/Equipment        | Engine Displacement (liters)               | 7.6                |  |  |  |  |  |
|                          | Emission Standard                          | Not Applicable     |  |  |  |  |  |
|                          | Equipment Type                             | Combine Harvesters |  |  |  |  |  |
|                          | Gross Vehicle Weight Rating                | Not Applicable     |  |  |  |  |  |
|                          | Intended Service Class                     | Not Applicable     |  |  |  |  |  |
|                          | Horsepower                                 | 300                |  |  |  |  |  |
|                          | Tier                                       | Tier 1             |  |  |  |  |  |
|                          | <b>Other Installed Emissions Controls?</b> | Not Applicable     |  |  |  |  |  |

| FARMER Benefits<br>Calculator Tool<br>Headings:<br>"Quantification<br>Inputs" Tab | FARMER Benefits Calculator Tool<br>Subheadings: "Quantification<br>Inputs" Tab | User-Defined<br>Inputs |
|-----------------------------------------------------------------------------------|--------------------------------------------------------------------------------|------------------------|
|                                                                                   | Engine Cycle/Induction Type                                                    | Not Applicable         |
|                                                                                   | Engine Model Year                                                              | Not Applicable         |
|                                                                                   | Vehicle Model Year                                                             | Not Applicable         |
|                                                                                   | Replacement Vehicle                                                            | Not Applicable         |
|                                                                                   | Odometer/Hour Reading                                                          |                        |
|                                                                                   | (mile for on-road, hour for off-road)                                          |                        |
|                                                                                   | Fuel Type                                                                      | Not Applicable         |
|                                                                                   | Vehicle Serial Number                                                          | Not Applicable         |
| Replacement                                                                       | Engine Serial Number                                                           | Not Applicable         |
| Vehicle/Equipment                                                                 | Engine Family Name                                                             | Not Applicable         |
|                                                                                   | Engine Displacement (liters)                                                   | Not Applicable         |
|                                                                                   | Emission Standard                                                              | Not Applicable         |
|                                                                                   | Equipment Type                                                                 | Not Applicable         |
|                                                                                   | <b>Gross Vehicle Weight Rating</b>                                             | Not Applicable         |
|                                                                                   | Intended Service Class                                                         | Not Applicable         |
|                                                                                   | Horsepower                                                                     | Not Applicable         |
|                                                                                   | Tier                                                                           | Not Applicable         |
|                                                                                   | Engine Cycle/Induction Type                                                    | Not Applicable         |

Figure 40 - Figure 44 shows how the inputs in Table 11 - Table 12 are inputted into the tool. It is noteworthy to point out that all rows are used to ascertain the parameters pertaining the 2 baselines (along with their usage - i.e., Annual Average hours of operation). However, only the first row is needed to capture the inputs for the single replacement equipment.

| Project Type    | District<br>Supplied<br>Project ID | *Expected<br>First Year of<br>Operation | * Project<br>Life (yrs) | *Annual Usage<br>(hrs/yr for off-<br>road, mi/yr for<br>on-road) | Efficiency<br>Factor | Adjusted<br>Annual<br>Activity<br>(hrs/yr) | *Type of Off-<br>Road Project |
|-----------------|------------------------------------|-----------------------------------------|-------------------------|------------------------------------------------------------------|----------------------|--------------------------------------------|-------------------------------|
| Off-Road Ag     |                                    |                                         |                         |                                                                  |                      |                                            |                               |
| Equipment. 2    |                                    |                                         |                         |                                                                  |                      |                                            |                               |
| (or more)-tor-1 | 112233                             | 2025                                    |                         | 500                                                              | 1.5                  | 667                                        | Replacement                   |
| Off-Road Ag     |                                    |                                         |                         |                                                                  |                      |                                            |                               |
| Equipment: 2    |                                    |                                         |                         |                                                                  |                      |                                            |                               |
| (or more)-for-1 |                                    |                                         |                         | 500                                                              |                      |                                            |                               |

#### Figure 40: Screenshot of basic information - Quantification Inputs Tab

#### Figure 41: Screenshot of inputs for 2 baseline equipment being scrapped for 1 replacement

| *Engine<br>Model<br>Year | Vehicle<br>Model<br>Year | *Fuel<br>Type | Vehicle<br>Manufacturer | Vehicle<br>Model | Vehicle<br>Serial<br>Number | Engine<br>Serial<br>Number | Engine<br>Family<br>Name | Engine<br>Displacement<br>(liters) |
|--------------------------|--------------------------|---------------|-------------------------|------------------|-----------------------------|----------------------------|--------------------------|------------------------------------|
| 1992                     | 1992                     | Diesel        | Manufacturer<br>ABC     | Model<br>ABC     | 1111                        | 2222                       | Test                     | 7.6                                |
| 1998                     | 1998                     | Diesel        | Manufacturer<br>XYZ     | Model<br>XYZ     | 3333                        | 4444                       | Test                     | 7.6                                |

|                       |                       |                                       |                            |             |        |                                               | • •                                |
|-----------------------|-----------------------|---------------------------------------|----------------------------|-------------|--------|-----------------------------------------------|------------------------------------|
| *Emission<br>Standard | *Equipment<br>Type    | *Gross<br>Vehicle<br>Weight<br>Rating | *Intended<br>Service Class | *Horsepower | *Tier  | *Other<br>Installed<br>Emissions<br>Controls? | *Engine<br>Cycle/Induction<br>Type |
|                       | Combine<br>Harvesters |                                       |                            | 260         | Tier 0 |                                               |                                    |
|                       | Combine<br>Harvesters |                                       |                            | 300         | Tier 1 |                                               |                                    |

#### Figure 42: Screenshot of inputs for 2 baseline equipment being scrapped for 1 replacement (cont.)

#### Figure 43: Screenshot of inputs for replacement equipment

| *Engine<br>Model<br>Year | Vehicle<br>Model<br>Year | *Replacement<br>Vehicle<br>Odometer/Hour<br>Reading<br>(mile for on-<br>road, hour for<br>off-road) | *Fuel<br>Type | Vehicle<br>Manufacturer | Vehicle<br>Model | Vehicle<br>Serial<br>Number | Engine<br>Serial<br>Number | Engine<br>Family<br>Name | Engine<br>Displacement<br>(liters) |
|--------------------------|--------------------------|----------------------------------------------------------------------------------------------------|---------------|-------------------------|------------------|-----------------------------|----------------------------|--------------------------|------------------------------------|
| 2025                     | 2025                     |                                                                                                    | Diesel        | Manufacturer<br>JKL     | Model<br>JKL     | 7777                        | 8888                       | Test                     | 12.9                               |
| 2020                     | 2020                     |                                                                                                    | Dicsci        |                         | ONE              | , , , , ,                   | 0000                       | 1000                     |                                    |

#### Figure 44: Screenshot of inputs for replacement equipment (cont.)

| *Emission<br>Standard | *Equipment<br>Type    | *Gross Vehicle<br>Weight Rating | *Intended<br>Service<br>Class | *Horsepower | *Tier        | *Engine<br>Cycle/Induction<br>Type |
|-----------------------|-----------------------|---------------------------------|-------------------------------|-------------|--------------|------------------------------------|
|                       | Combine<br>Harvesters |                                 |                               | 480         | Tier 4 Final |                                    |
|                       |                       |                                 |                               |             |              |                                    |

Funding Inputs in the "Funding Inputs-Incentive Calcs" Tab

Information on the "Project Type" and "District Supplied Project ID" will auto-populate based upon inputs in the "Project Profile" tab. Criteria Pollutants, GHG Cost-Effectiveness, and Maximum Eligible Incentive Amount values will also be calculated and auto-populate based on the project Quantification Inputs. It should be noted that the User Defined Incentive Amount cannot exceed the Maximum Eligible Incentive Amount.

| FARMER Benefits Calculator Tool    | User-Defined Inputs |
|------------------------------------|---------------------|
| Headings: "Funding Inputs-         |                     |
| Incentive Calcs" Tab               |                     |
| New Vehicle/Equipment Cost (\$)    | 570,000             |
| Funding Source #1 - Source         | GGRF (FARMER)       |
| Funding Source #1 - Amount (\$)    | 456,000             |
| FARMER allocation Fiscal Year      | FY 2018-2019        |
| Funding Source #2 - Source         |                     |
| Funding Source #2 - Amount (\$)    |                     |
| FARMER allocation Fiscal Year      |                     |
| Funding Source #3 - Source         |                     |
| Funding Source #3 - Amount (\$)    |                     |
| FARMER allocation Fiscal Year      |                     |
| User Defined Cost-Effectiveness    |                     |
| Limit (\$/ton)                     |                     |
| User Defined Incentive Amount (\$) |                     |

#### Table 13: Funding Inputs and Incentives Calcs

Figure 45 - Figure 47 show how the inputs from Table 13 are inputted into the tool.

|                                 |                                    |                                         |          | Funding     |                                     |
|---------------------------------|------------------------------------|-----------------------------------------|----------|-------------|-------------------------------------|
|                                 |                                    |                                         |          | Source #1   |                                     |
| Project Type                    | District<br>Supplied<br>Project ID | *New Vehicle/<br>Equipment Cost<br>(\$) | *Source  | Amount (\$) | FARMER<br>allocation<br>Fiscal Year |
| Off-Road Ag                     |                                    |                                         |          |             |                                     |
| Equipment: 2 (or                |                                    |                                         | GGRF     |             | FY 2018-                            |
| more)-for-1                     | 112233                             | 570,000.00                              | (FARMER) | 456,000.00  | 2019                                |
| Off-Road Ag<br>Equipment: 2 (or |                                    |                                         |          |             |                                     |
| more)-for-1                     |                                    |                                         |          |             |                                     |

Figure 45: Screenshots of Funding Inputs and Incentive Calculations tab

#### Figure 46: Screenshots of Funding Inputs and Incentive Calculations tab

|         | Funding<br>Source #2 |                                     |        | Funding<br>Source #3 |                                     |
|---------|----------------------|-------------------------------------|--------|----------------------|-------------------------------------|
| *Source | Amount (\$)          | FARMER<br>allocation<br>Fiscal Year | Source | Amount (\$)          | FARMER<br>allocation<br>Fiscal Year |
|         |                      |                                     |        |                      |                                     |
|         |                      |                                     |        |                      |                                     |

| Max<br>allowable<br>incentive<br>amount (\$)Incentive<br>amount (\$)User<br>defined<br>cost-<br>effective<br>ness<br>limit<br>(\$/ton)User defined<br>cost-<br>effective<br>effective<br>ness<br>limit<br>(\$/ton)Cost-<br>effective<br>effective<br>ness<br>limit<br>(\$/ton)GHG Cost-<br>Effectiveness<br>(MTCO2e/\$)456,000.0026,121.6426,121.640.00 |                                              |                                                           |                                                                                   |                                                                    |                                          |                                                                                 | (                                         |
|----------------------------------------------------------------------------------------------------|----------------------------------------------|-----------------------------------------------------------|-----------------------------------------------------------------------------------|--------------------------------------------------------------------|------------------------------------------|---------------------------------------------------------------------------------|-------------------------------------------|
| 456,000.00 26,121.64 - 26,121.64 0.00                                                                                                    | Max<br>allowable<br>incentive<br>amount (\$) | Cost-<br>effectiveness<br>at max<br>incentive<br>(\$/ton) | Incentive<br>amount<br>based on<br>user defined<br>cost-<br>effectiveness<br>(\$) | User<br>defined<br>cost-<br>effective<br>ness<br>limit<br>(\$/ton) | User defined<br>incentive<br>amount (\$) | Cost-<br>effectiveness<br>based on user<br>defined incentive<br>amount (\$/ton) | GHG Cost-<br>Effectiveness<br>(MTCO2e/\$) |
|                                                                                                    | 456,000.00                                   | 26,121.64                                                 | -                                                                                 |                                                                    |                                          | 26,121.64                                                                       | 0.00                                      |
|                                                                                                    |                                              |                                                           |                                                                                   |                                                                    |                                          |                                                                                 |                                           |

#### Figure 47: Screenshots of Funding Inputs and Incentive Calculations tab (cont.)

## Step 3: Estimate GHG Emission Reductions and Selected Co-benefits for the Proposed Project Using the FARMER Benefits Calculator Tool

As shown in Figure 48 - Figure 50, the GHG & Co-Ben Aggregate tab displays GHG reductions (or an increase) and Co-Benefit reductions (or an increase) for each of the 8 project types aggregated.

|                                          |                            | PM2.5<br>Reductions |        | NOx<br>Reductions |           |
|------------------------------------------|----------------------------|---------------------|--------|-------------------|-----------|
| Project Type                             | GHG Reductions<br>(MTCO2e) | (tpy)               | (lbs)  | (tpy)             | (lbs)     |
| Heavy-Duty On-Road Trucks                | -                          | -                   | -      | -                 | -         |
| Off-Road Agricultural Equipment          | -                          | -                   | -      | -                 | -         |
| Zero-Emission Ag UTV                     | -                          | -                   | -      | -                 | -         |
| Used Agricultural Equipment              | -                          | -                   | -      | -                 | -         |
| Off-Road Ag Equipment: 2 (or more)-for-1 | 34.49                      | 0.03                | 691.20 | 1.01              | 20,246.80 |

#### Figure 48: Screenshots of results shown in GHG and Co-Ben Aggregate Tab

| Reactive Organic<br>Gas Reductions |          | Diesel PM (PM10) Reductions |        |  |  |
|------------------------------------|----------|-----------------------------|--------|--|--|
| (tpy)                              | (lbs)    | (tpy)                       | (lbs)  |  |  |
| -                                  | -        | _                           | _      |  |  |
| -                                  | -        | _                           | _      |  |  |
| -                                  | -        | -                           | -      |  |  |
| -                                  | -        | -                           | -      |  |  |
| 0.09                               | 1,737.60 | 0.04                        | 751.20 |  |  |

#### Figure 49: Screenshots of results shown in GHG and Co-Ben Aggregate Tab (cont.)

#### Figure 50: Screenshots of results shown in GHG and Co-Ben Aggregate Tab (cont.)

| Fuel Reduction (gal) | Fuel Reduction (scf) | Fuel Savings (\$) | Fossil Fuel Energy Use Reductions (kWh) |
|----------------------|----------------------|-------------------|-----------------------------------------|
| -                    | -                    | -                 | -                                       |
| -                    | -                    | -                 | -                                       |
| -                    | -                    | -                 | _                                       |
| -                    | -                    | _                 | -                                       |
| 2,553.34             | -                    | 12,307.08         | -                                       |

The **GHG Summary tab** displays GHG reductions (or an increase) for each line item project. It also prorates the emissions by funding source as shown in Figure 51 - Figure 52.

| By project line item:                          |                                    | Not<br>Prorated               | FARMER<br>Program             | CCI GGRF                      | FARMER<br>GGRF<br>Prorated    | APCF<br>Prorated              |
|------------------------------------------------|------------------------------------|-------------------------------|-------------------------------|-------------------------------|-------------------------------|-------------------------------|
| Project Type                                   | District<br>Supplied<br>Project ID | GHG<br>Reductions<br>(MTCO2e) | GHG<br>Reductions<br>(MTCO2e) | GHG<br>Reductions<br>(MTCO2e) | GHG<br>Reductions<br>(MTCO2e) | GHG<br>Reductions<br>(MTCO2e) |
| Off-Road Ag<br>Equipment: 2 (or<br>more)-for-1 | 112233                             | 34.49                         | 34.49                         | 34.49                         | 34.49                         | _                             |
| Off-Road Ag<br>Equipment: 2 (or<br>more)-for-1 |                                    |                               |                               |                               |                               |                               |

#### Figure 51: Screenshot of results shown in GHG Summary Tab

#### Figure 52: Screenshot of results shown in GHG Summary Tab (cont.)

| General Fund<br>Prorated      | GGRF (other)<br>Prorated      | Interest<br>(FARMER)<br>Prorated | Local Funding<br>Prorated     | Other<br>State/Federal<br>Funding<br>Prorated |
|-------------------------------|-------------------------------|----------------------------------|-------------------------------|-----------------------------------------------|
| GHG<br>Reductions<br>(MTCO2e) | GHG<br>Reductions<br>(MTCO2e) | GHG<br>Reductions<br>(MTCO2e)    | GHG<br>Reductions<br>(MTCO2e) | GHG<br>Reductions<br>(MTCO2e)                 |
| -                             | -                             | -                                | -                             | -                                             |
|                               |                               |                                  |                               |                                               |

The **Co-Benefits Summary** tab displays reductions (or an increase) for criteria pollutants, co-benefits, and key variables. Similar to the **GHG Summary** tab, prorated values for the aforementioned criteria pollutants, co-benefits, and key variables are also calculated as shown in Figure 53 - Figure 57.

| righte 30. Screenshot of results shown in Co-Denents Summary Tab |                                    |                            |                         |                   |                                            |  |  |  |  |  |
|------------------------------------------------------------------|------------------------------------|----------------------------|-------------------------|-------------------|--------------------------------------------|--|--|--|--|--|
| Total                                                            |                                    |                            |                         |                   |                                            |  |  |  |  |  |
| Project Type                                                     | District<br>Supplied<br>Project ID | Fuel<br>Reduction<br>(gal) | Fuel Reduction<br>(scf) | Fuel Savings (\$) | Fossil Fuel Energy Use<br>Reductions (kWh) |  |  |  |  |  |
| Off-Road Ag                                                      |                                    |                            |                         |                   |                                            |  |  |  |  |  |
| Equipment: 2                                                     |                                    |                            |                         |                   |                                            |  |  |  |  |  |
| (or more)-for-1                                                  | 112233                             | 2,553.34                   | -                       | 12,307.08         | -                                          |  |  |  |  |  |
| Off-Road Ag                                                      |                                    |                            |                         |                   |                                            |  |  |  |  |  |
| Equipment: 2                                                     |                                    |                            |                         |                   |                                            |  |  |  |  |  |
| (or more)-for-1                                                  |                                    |                            |                         |                   |                                            |  |  |  |  |  |

#### Figure 53: Screenshot of results shown in Co-Benefits Summary Tab

| Figure 54: Screenshot of results shown in Co-Benefits Summary Tab (cont.) |
|---------------------------------------------------------------------------|
|---------------------------------------------------------------------------|

| Total                |                                          |                                                                           |  |  |  |  |
|----------------------|------------------------------------------|---------------------------------------------------------------------------|--|--|--|--|
| NOx Reductions (tpy) | Reactive Organic Gas<br>Reductions (tpy) | Diesel PM (PM10)<br>Reductions (tpy)                                      |  |  |  |  |
|                      |                                          |                                                                           |  |  |  |  |
| 1.01                 | 0.09                                     | 0.04                                                                      |  |  |  |  |
|                      |                                          |                                                                           |  |  |  |  |
|                      |                                          |                                                                           |  |  |  |  |
|                      | NOx Reductions (tpy)                     | TotalNOx Reductions (tpy)Reactive Organic Gas<br>Reductions (tpy)1.010.09 |  |  |  |  |

|                            |                            |                      | Frog                                             | ram                          |                            |                                                   |                                            |
|----------------------------|----------------------------|----------------------|--------------------------------------------------|------------------------------|----------------------------|---------------------------------------------------|--------------------------------------------|
| FARMER<br>Program          |                            |                      |                                                  |                              |                            |                                                   |                                            |
| Fuel<br>Reduction<br>(gal) | Fuel<br>Reduction<br>(scf) | Fuel<br>Savings (\$) | Fossil Fuel<br>Energy Use<br>Reductions<br>(kWh) | PM2.5<br>Reductions<br>(tpy) | NOx<br>Reductions<br>(tpy) | Reactive<br>Organic<br>Gas<br>Reductions<br>(tpy) | Diesel PM<br>(PM10)<br>Reductions<br>(tpy) |
| 2,553.34                   | -                          | 12,307.08            | -                                                | 0.03                         | 1.01                       | 0.09                                              | 0.04                                       |

#### Figure 55: Screenshot of results shown Co-Benefits Summary Tab (cont.) - Emissions reductions due to FARMER Program

## Figure 56: Screenshot of results shown Co-Benefits Summary Tab (cont.) - Emissions reductions due to GGRF

| CCI GGRF                   |                            |                      |                                                  |                              |                            |                                                |                                            |
|----------------------------|----------------------------|----------------------|--------------------------------------------------|------------------------------|----------------------------|------------------------------------------------|--------------------------------------------|
| Fuel<br>Reduction<br>(gal) | Fuel<br>Reduction<br>(scf) | Fuel<br>Savings (\$) | Fossil Fuel<br>Energy Use<br>Reductions<br>(kWh) | PM2.5<br>Reductions<br>(tpy) | NOx<br>Reductions<br>(tpy) | Reactive<br>Organic Gas<br>Reductions<br>(tpy) | Diesel PM<br>(PM10)<br>Reductions<br>(tpy) |
| 2,553.34                   | -                          | 12,307.08            | -                                                | 0.03                         | 1.01                       | 0.09                                           | 0.04                                       |
|                            |                            |                      |                                                  |                              |                            |                                                |                                            |

|                         |                            |                      | GGRF Frora                                          | alea                         |                            |                                                   |                                            |
|-------------------------|----------------------------|----------------------|-----------------------------------------------------|------------------------------|----------------------------|---------------------------------------------------|--------------------------------------------|
| FARMER GGRF<br>Prorated |                            |                      |                                                     |                              |                            |                                                   |                                            |
| Fuel Reduction (gal)    | Fuel<br>Reduction<br>(scf) | Fuel<br>Savings (\$) | Fossil Fuel<br>Energy<br>Use<br>Reductions<br>(kWh) | PM2.5<br>Reductions<br>(tpy) | NOx<br>Reductions<br>(tpy) | Reactive<br>Organic<br>Gas<br>Reductions<br>(tpy) | Diesel PM<br>(PM10)<br>Reductions<br>(tpy) |
| 2,553.34                | -                          | 12,307.08            | -                                                   | 0.03                         | 1.01                       | 0.09                                              | 0.04                                       |

#### Figure 57: Screenshot of results shown Co-Benefits Summary Tab (cont.) - Emissions reductions due to FARMER GGRF Prorated

# **Administrative Step: Fiscal Reporting**

Based on the dates entered in the "Project Profile" tab and on the funding amounts entered in the "Funding Inputs-Incentive Calcs" tab, users can track their fiscal spending based on funding source and fiscal year within a given quarter. Note: for the "Fiscal Reporting Summary" tab to work properly, air districts must fill out the required input fields as well as specify the applicable quarterly reporting period in the "Air District Info" tab.

| Figure 58: Screenshot of Fiscal Re | porting Summary tab |
|------------------------------------|---------------------|
|------------------------------------|---------------------|

| Funding<br>Source | Fiscal Year  | Share of Project<br>Implementation<br>Funding (%) | Total<br>Project<br>Funding | Total Project<br>Implementation<br>Funding | Total Funding<br>Allocation | Total<br>Interest and<br>Revenue<br>Earned (\$) |  |
|-------------------|--------------|---------------------------------------------------|-----------------------------|--------------------------------------------|-----------------------------|-------------------------------------------------|--|
| GGRF              | FY 2018-2019 |                                                   |                             |                                            | \$-                         |                                                 |  |

| rigure 37. Screenshot of riscal Reporting Summary tab (cont.) |                                                                    |                                           |  |                                                       |                                                            |    |                                                                 |
|---------------------------------------------------------------|--------------------------------------------------------------------|-------------------------------------------|--|-------------------------------------------------------|------------------------------------------------------------|----|-----------------------------------------------------------------|
| Total project<br>funding under<br>contracts                   | Percent<br>project<br>funding<br>under<br>contract or<br>obligated | Remaining<br>project funding<br>available |  | Total project<br>funding<br>expended or<br>liquidated | Percent<br>project<br>funding<br>expended<br>or liquidated |    | Project funding<br>available for<br>expenditure/<br>liquidation |
| \$ 456,000.00                                                 |                                                                    | \$ (456,000.00)                           |  | \$ 456,000.00                                         |                                                            | \$ | (456,000.00)                                                    |

#### Figure 59: Screenshot of Fiscal Reporting Summary tab (cont.)

#### Figure 60: Screenshot of Fiscal Reporting Summary tab (cont.)

| Project implementation<br>funds expended | Implementation<br>costs not captured<br>in the "Project<br>Implementation<br>Costs" tab | Percent project<br>implementation<br>funding expended | Remaining balance of<br>project implementation<br>funds | Recaptured Funds |
|------------------------------------------|-----------------------------------------------------------------------------------------|-------------------------------------------------------|---------------------------------------------------------|------------------|
| \$-                                      |                                                                                         |                                                       | \$ -                                                    |                  |

# **Example Project III**

## **Overview of the proposed project**

The proposed project is a Zero-Emission Ag UTV project with the following features:

• The applicant will be scrapping a Tier 0, diesel UTV and replacing it with an electric UTV.

The proposed project is located in Amador County with the following project characteristics:

• The applicant primarily operates his/her UTV within a community that is characterized as disadvantaged.

# Methods to apply

# **Step 1: Define the Project**

Define the Project in the "Project Profile" Tab

| FARMER Benefits Calculator Tool Headings: "Project           | User-Defined Inputs  |  |  |  |  |  |
|--------------------------------------------------------------|----------------------|--|--|--|--|--|
| Profile" Tab                                                 | •                    |  |  |  |  |  |
| Project Type                                                 | Zero-Emission Ag UTV |  |  |  |  |  |
| Implementing Air District                                    | Amador County APCD   |  |  |  |  |  |
| District Supplied Project ID                                 | 13579                |  |  |  |  |  |
| # of Baseline Equipment being scrapped for 2 (or more)-for-1 | Not Applicable       |  |  |  |  |  |
| Mailing Address: Street Name                                 | 123 ABC Road         |  |  |  |  |  |
| Mailing Address: City                                        | TestCity             |  |  |  |  |  |
| Mailing Address: State                                       | CA                   |  |  |  |  |  |
| Mailing Address: Zip Code                                    | 98765                |  |  |  |  |  |
| Vehicle/Equipment Latitude (degrees)                         | 37.726039            |  |  |  |  |  |
| Vehicle/Equipment Longitude (degrees)                        | -121.229604          |  |  |  |  |  |
| Contract Execution Date                                      | 1/1/2025             |  |  |  |  |  |
| Post-Inspection Date                                         | 2/1/2025             |  |  |  |  |  |
| Date of Payment                                              | 3/1/2025             |  |  |  |  |  |
| Percent of Operation in District                             | 100%                 |  |  |  |  |  |
| Percent of Operation in California                           | 100%                 |  |  |  |  |  |
| Farm Size                                                    | ≤100 acres           |  |  |  |  |  |
| Would replacement have occurred without FARMER funding?      | Yes                  |  |  |  |  |  |
| Project Located Within Disadvantaged Community?              | Yes                  |  |  |  |  |  |
| Project Located Within Low-income Community or Low-          | No                   |  |  |  |  |  |
| income Household?                                            |                      |  |  |  |  |  |
| Project Located Within 1/2-mile Low-income Buffer Region?    | No                   |  |  |  |  |  |

#### Table 14: Zero-Emission Ag UTV

| FARMER Benefits Calculator Tool Headings: "Project<br>Profile" Tab        | User-Defined Inputs                                                                                                    |
|---------------------------------------------------------------------------|----------------------------------------------------------------------------------------------------|
| Community Need Addressed                                                  | D. Direct Engagement During Program                                                                                                    |
| Written description of the identified community or household need         | This is an example of a written description: Air<br>District held several community meetings and<br>received letters of support for funding ag UTV<br>replacements. The communities covered by the<br>program are heavily impacted by poor air quality.                                                                                                  |
| Benefit Criteria Met                                                      | A. Project reduces criteria air pollutant or toxic air contaminant emissions                                                                                                    |
| Written description of the benefits to priority populations               | This is an example of a written description:<br>Incentives for ag UTV replacements make it easier<br>for farmers to receive newer equipment. This more<br>reliable equipment reduces maintenance costs to<br>farmers and increases farm productivity. Moreover,<br>the cleaner equipment will reduce greenhouse gas<br>and criteria pollutant emissions. |
| Written description of any project co-benefits                            | This is an example of a written description: Newer pumps reduce maintenance costs.                                                                                                    |
| Indicate Project Status                                                   | In-Progress                                                                                                    |
| Indicate Project Status: detailed description, date of cancellation, etc. | [optional - fill out as needed]                                                                                                    |

Figure 61 - Figure 65 shows how the project profile information from Table 14 is inputted into the tool.
| *Project Type    | *Implementing<br>Air District | *District Supplied<br>Project ID <u>(must</u><br><u>be filled out for</u><br><u>proper</u><br><u>calculations)</u> | *# of Baseline<br>Equipment being<br>scrapped for 2 (or<br>more)-for-1 | Mailing<br>Address:<br>Street<br>Number and<br>Name | Mailing<br>Address:<br>City |
|------------------|-------------------------------|----------------------------------------------------------------------------------------------------|------------------------------------------------------------------------|-----------------------------------------------------|-----------------------------|
| Zero-Emission Ag | Amador                        |                                                                                                    |                                                                        |                                                     |                             |
| UTV              | County APCD                   | 13579                                                                                                    |                                                                        | 123 ABC Road                                        | TestCity                    |

## Figure 61: Screenshot of Project Profile Tab - Location Information

# Figure 62: Screenshot of Project Profile Tab - Location Information (cont.)

| Mailing Address:<br>State | Mailing Address:<br>State<br>Zip Code |           | Vehicle/Equipment<br>Longitude<br>(degrees) |  |
|---------------------------|---------------------------------------|-----------|---------------------------------------------|--|
| СА                        | 98765                                 | 37.726039 | -121.229604                                 |  |

## Figure 63: Screenshot of Project Profile Tab - Dates, and Percent Operation

| Contract<br>Execution<br>Date | Post-<br>Inspection<br>Date | Date of<br>Payment | Percent of<br>Operation in<br>District | *Percent of<br>Operation in<br>California | Farm Size | Would replacement have<br>occurred without<br>FARMER funding? |
|-------------------------------|-----------------------------|--------------------|----------------------------------------|-------------------------------------------|-----------|---------------------------------------------------------------|
|                               |                             |                    |                                        |                                           | ≤100      |                                                               |
| 1/1/2019                      | 2/1/2019                    | 3/1/2019           | 100%                                   | 100%                                      | acres     | Yes                                                           |

| Figure 64: Screenshot of Pro | ject Profile Tab - Columns red | garding benefits to Priorit | <b>y</b> Populations |
|------------------------------|--------------------------------|-----------------------------|----------------------|
|                              |                                |                             |                      |

|                             | Project Located<br>Within:                             |                                           |                                        |
|-----------------------------|--------------------------------------------------------|-------------------------------------------|----------------------------------------|
| Disadvantaged<br>Community? | Low-income<br>Community or<br>Low-income<br>Household? | 1/2-mile Low-<br>income Buffer<br>Region? | Community Need<br>Addressed            |
| Vac                         | Ne                                                     |                                           | D. Direct Engagement<br>During Program |
| Yes                         | No                                                     | No                                        | D. D<br>Durii<br>Deve                  |

# Figure 65: Screenshot of Project Profile Tab - Columns regarding benefits to Priority Populations (cont.)

| **Written description of the<br>identified community or household<br>need                                                                                                    | Benefit Criteria<br>Met                                                                     | **Written description of the benefits<br>to priority populations                                                                                                    | **Written<br>description of any<br>Project Co-benefits                                         |
|----------------------------------------------------------------------------------------------------|---------------------------------------------------------------------------------------------|----------------------------------------------------------------------------------------------------|------------------------------------------------------------------------------------------------|
| This is an example of a written<br>description: Air District held<br>several community meetings and<br>received letters of support for<br>funding ag UTV replacements. The<br>communities covered by the<br>program are heavily impacted by<br>poor air quality. | A. Project<br>reduces criteria<br>air pollutant or<br>toxic air<br>contaminant<br>emissions | This is an example of a written<br>description: Incentives for ag UTV<br>replacements make it easier for<br>farmers to receive newer<br>equipment. This more reliable<br>equipment reduces maintenance<br>costs to farmers and increases farm<br>productivity. Moreover, the cleaner<br>equipment will reduce greenhouse<br>gas and criteria pollutant emissions. | This is an example of<br>a written<br>description: Newer<br>pumps reduce<br>maintenance costs. |

Figure 66 shows four columns that are related to tracking project status. The two columns pertaining to Average Annual Use During Project Life are not activated until the project has been marked as "Completed" by the user in the "Indicate Project Status" column. The "Indicate Project Status" column is a new feature that enables users to denote whether a project is: in-progress, completed, cancelled, non-performing, or other. The fiscal information and emission reductions results are zeroed out in their respective summary tabs when a project is marked as "cancelled". Users are highly encouraged to provide information detailing why a project was cancelled or is non-performing in the last column, "Indicate Project Status: detailed description, date of cancellation, etc." When a project is finished and the user indicates "completed", the user must report on the average annual usage (in miles, hrs, or kWh) for the particular piece of equipment/vehicle.

| <u> </u>                   | <b>8</b>                                                                        |
|----------------------------|---------------------------------------------------------------------------------|
|                            |                                                                                 |
| Indicate<br>Project Status | Indicate Project Status:<br>detailed description, date of<br>cancellation, etc. |
| In-Progress                |                                                                                 |

| rigule oo. riviett status |
|---------------------------|
|---------------------------|

# Step 2: Determine the FARMER Benefits Calculator Tool Inputs Needed

Inputs for the Baseline and Replacement Equipment/Vehicles in the "Quantification Inputs" Tab

Information on the "Project Type" and "District Supplied Project ID" will auto-populate based upon inputs in the "Project Profile" tab.

|                          | FADMED Demofile Coloriston Ager            |                   |
|--------------------------|--------------------------------------------|-------------------|
|                          |                                            | User-Defined      |
| Calculator Tool          | Subheadings: "Quantification Inputs"       | Inputs            |
| Headings:                |                                            |                   |
|                          |                                            |                   |
| Inputs Tab               |                                            | 0005              |
|                          | Expected First Year of Operation           | 2025              |
|                          | Project Life (yrs)                         | 10                |
| <b>Basic Information</b> | Annual Usage (hrs/yr for off-road,         | 1200              |
|                          | mi/yr for on-road)                         |                   |
|                          | Efficiency Factor                          |                   |
|                          | Type of Off-Road Project                   | Replacement       |
|                          | Engine Model Year                          | 2009              |
|                          | Vehicle Model Year                         | Not Applicable    |
|                          | Fuel Type                                  | Diesel            |
|                          | Vehicle Manufacturer                       | Manufacturer JKL  |
|                          | Vehicle Model                              | Model JKL         |
|                          | Vehicle Serial Number                      | Not Applicable    |
|                          | Engine Serial Number                       | 1111              |
|                          | Engine Family Name                         | Test              |
| Baseline                 | Engine Displacement (liters)               | 10                |
| Vehicle/Equipment        | Emission Standard                          | Not Applicable    |
|                          | Equipment Type                             | Agricultural UTVs |
|                          | Gross Vehicle Weight Rating                | Not Applicable    |
|                          | Intended Service Class                     | Not Applicable    |
|                          | Horsepower                                 | 22.8              |
|                          | Tier                                       | Tier 0            |
|                          | <b>Other Installed Emissions Controls?</b> | Not Applicable    |
|                          | Engine Cycle/Induction Type                | Not Applicable    |
|                          | Engine Model Year                          | 2025              |
|                          | Vehicle Model Year                         | Not Applicable    |
|                          | Fuel Type                                  | Electric          |
|                          | Vehicle Manufacturer                       | Manufacturer DEF  |
|                          | Vehicle Model                              | Model DEF         |
|                          | Vehicle Serial Number                      | Not Applicable    |
| Replacement              | Engine Serial Number                       | 2222              |
| Vehicle/Equipment        | Engine Family Name                         | Test              |
| •••                      | Engine Displacement (liters)               | 10                |
|                          | Emission Standard                          | Not Applicable    |
|                          | Equipment Type                             | Agricultural UTVs |
|                          | Gross Vehicle Weight Rating                | Not Applicable    |
|                          | Intended Service Class                     | Not Applicable    |
|                          | Horsepower                                 | Not Applicable    |

Table 15: First row inputs for Zero-Emission Ag UTV project

| FARMER Benefits<br>Calculator Tool<br>Headings:<br>"Quantification<br>Inputs" Tab | FARMER Benefits Calculator Tool<br>Subheadings: "Quantification Inputs"<br>Tab | User-Defined<br>Inputs |
|-----------------------------------------------------------------------------------|--------------------------------------------------------------------------------|------------------------|
|                                                                                   | Tier                                                                           | Not Applicable         |
|                                                                                   | Engine Cycle/Induction Type                                                    | Not Applicable         |

Figure 67 - Figure 71 shows how the inputs in Table 15 are inputted into the tool.

| Project Type            | District<br>Supplied<br>Project ID | *Expected<br>First Year of<br>Operation | * Project Life<br>(yrs) | *Annual Usage<br>(hrs/yr for off-<br>road, mi/yr for<br>on-road) | Efficiency<br>Factor | Adjusted<br>Annual<br>Activity<br>(hrs/yr) | *Type of Off-<br>Road Project |
|-------------------------|------------------------------------|-----------------------------------------|-------------------------|------------------------------------------------------------------|----------------------|--------------------------------------------|-------------------------------|
| Zero-Emission<br>Ag UTV | 13579                              | 2025                                    | 10                      | 1200                                                             |                      |                                            | Replacement                   |

Figure 67: Screenshot of basic information - Quantification Inputs Tab

## Figure 68: Screenshot of inputs for baseline agricultural UTV

| *Engine<br>Model<br>Year | Vehicle<br>Model<br>Year | *Fuel<br>Type | Vehicle<br>Manufacturer | Vehicle<br>Model | Vehicle<br>Serial<br>Number | Engine<br>Serial<br>Number | Engine<br>Family<br>Name | Engine<br>Displacement<br>(liters) |
|--------------------------|--------------------------|---------------|-------------------------|------------------|-----------------------------|----------------------------|--------------------------|------------------------------------|
| 2009                     |                          | Diesel        | Manufacturer<br>JKL     | Model<br>JKL     |                             | 1111                       | Test                     | 10                                 |

## Figure 69: Screenshot of inputs for baseline agricultural UTV (cont.)

| *Emission<br>Standard | *Equipment<br>Type   | *Gross<br>Vehicle<br>Weight<br>Rating | *Intended<br>Service Class | *Horsepower | *Tier  | *Other Installed<br>Emissions<br>Controls? | *Engine<br>Cycle/Induction<br>Type |
|-----------------------|----------------------|---------------------------------------|----------------------------|-------------|--------|--------------------------------------------|------------------------------------|
|                       | Agricultural<br>UTVs |                                       |                            | 22.8        | Tier 0 |                                            |                                    |

| *Engine<br>Model<br>Year | Vehicle<br>Model<br>Year | *Replacement<br>Vehicle<br>Odometer/Hour<br>Reading<br>(mile for on-<br>road, hour for<br>off-road) | *Fuel<br>Type | Vehicle<br>Manufacturer | Vehicle<br>Model | Vehicle<br>Serial<br>Number | Engine<br>Serial<br>Number | Engine<br>Family<br>Name | Engine<br>Displacement<br>(liters) |
|--------------------------|--------------------------|----------------------------------------------------------------------------------------------------|---------------|-------------------------|------------------|-----------------------------|----------------------------|--------------------------|------------------------------------|
| 2025                     |                          |                                                                                                    | Electric      | Manufacturer<br>DEF     | Model<br>DEF     |                             | 2222                       | Test                     | 10                                 |

Figure 70: Screenshot of inputs for replacement agricultural UTV

### Figure 71: Screenshot of inputs for replacement agricultural UTV (cont.)

| *Emission<br>Standard | *Equipment<br>Type   | *Gross Vehicle<br>Weight Rating | *Intended<br>Service Class | *Horsepower | *Tier | *Engine<br>Cycle/Induction<br>Type |
|-----------------------|----------------------|---------------------------------|----------------------------|-------------|-------|------------------------------------|
|                       | Agricultural<br>UTVs |                                 |                            |             |       |                                    |

## Funding Inputs in the "Funding Inputs-Incentive Calcs" Tab

Information on the "Project Type" and "District Supplied Project ID" will auto-populate based upon inputs in the "Project Profile" tab. Criteria Pollutants, GHG Cost-Effectiveness, and Maximum Eligible Incentive Amount values will also be calculated and auto-populate based on the project Quantification Inputs. It should be noted that the User Defined Incentive Amount cannot exceed the Maximum Eligible Incentive Amount.

| FARMER Benefits Calculator Tool    | User-Defined Inputs |
|------------------------------------|---------------------|
| Headings: "Funding Inputs-         |                     |
| Incentive Calcs" Tab               |                     |
| New Vehicle/Equipment Cost (\$)    | 10,000              |
| Funding Source #1 - Source         | GGRF (FARMER)       |
| Funding Source #1 - Amount (\$)    | 7,000               |
| FARMER allocation Fiscal Year      | FY 2024-2025        |
| Funding Source #2 - Source         |                     |
| Funding Source #2 - Amount (\$)    |                     |
| FARMER allocation Fiscal Year      |                     |
| Funding Source #3 - Source         |                     |
| Funding Source #3 - Amount (\$)    |                     |
| FARMER allocation Fiscal Year      |                     |
| User Defined Cost-Effectiveness    |                     |
| Limit (\$/ton)                     |                     |
| User Defined Incentive Amount (\$) | 7,000               |

#### Table 16: Funding Inputs and Incentives Calcs for Agricultural UTVs

Figure 72 -

Figure 74 show how the inputs from Table 16 are inputted into the tool.

|                         |                                    |                                         |                  | Funding<br>Source #1 |                                     |
|-------------------------|------------------------------------|-----------------------------------------|------------------|----------------------|-------------------------------------|
| Project Type            | District<br>Supplied<br>Project ID | *New Vehicle/<br>Equipment Cost<br>(\$) | *Source          | Amount<br>(\$)       | FARMER<br>allocation<br>Fiscal Year |
| Zero-Emission<br>Ag UTV | 13579                              | 10,000.00                               | GGRF<br>(FARMER) | 7,000.00             | FY 2018-<br>2019                    |

## Figure 72: Screenshots of Funding Inputs and Incentive Calculations tab

## Figure 73: Screenshots of Funding Inputs and Incentive Calculations tab

|         | Funding<br>Source #2 |                                     |        | Funding<br>Source #3 |                                     |  |
|---------|----------------------|-------------------------------------|--------|----------------------|-------------------------------------|--|
| *Source | Amount (\$)          | FARMER<br>allocation<br>Fiscal Year | Source | Amount (\$)          | FARMER<br>allocation<br>Fiscal Year |  |
|         |                      |                                     |        |                      |                                     |  |

## Figure 74: Screenshots of Funding Inputs and Incentive Calculations tab

| Max<br>allowable<br>incentive<br>amount (\$) | Cost-<br>effectiveness<br>at max<br>incentive<br>(\$/ton) | Incentive<br>amount based<br>on user<br>defined cost-<br>effectiveness<br>(\$) | User defined<br>cost-<br>effectiveness<br>limit (\$/ton) | User<br>defined<br>incentive<br>amount (\$) | Cost-<br>effectiveness<br>based on user<br>defined<br>incentive<br>amount (\$/ton) | GHG Cost-<br>Effectiveness<br>(MTCO2e/\$) | Notes<br>(Optional) |
|----------------------------------------------|-----------------------------------------------------------|--------------------------------------------------------------------------------|----------------------------------------------------------|---------------------------------------------|------------------------------------------------------------------------------------|-------------------------------------------|---------------------|
| 7,500.00                                     | 3,005.87                                                  | -                                                                              |                                                          | 7,000.00                                    | 2,805.47                                                                           | 0.01                                      |                     |

## Step 3: Estimate GHG Emission Reductions and Selected Co-benefits for the Proposed Project Using the FARMER Benefits Calculator Tool

As shown in Figure 75 - Figure 77, the GHG & Co-Ben Aggregate tab displays GHG reductions (or an increase) and Co-Benefit reductions for each of the 8 project types aggregated.

| Project Type                             | GHG Reductions<br>(MTCO2e) | PM2.5<br>Reductions |        | NOx<br>Reductions |          |
|------------------------------------------|----------------------------|---------------------|--------|-------------------|----------|
|                                          |                            | (tpy)               | (lbs)  | (tpy)             | (lbs)    |
| Heavy-Duty On-Road Trucks                | -                          | -                   | -      | -                 | _        |
| Off-Road Agricultural Equipment          | -                          | -                   | -      | -                 | -        |
| Zero-Emission Ag UTV                     | 60.73                      | 0.01                | 119.80 | 0.08              | 1,570.60 |
| Used Agricultural Equipment              | -                          | -                   | _      | -                 | _        |
| Off-Road Ag Equipment: 2 (or more)-for-1 | -                          | -                   | -      | -                 | _        |

Figure 75: Screenshots of results shown in GHG and Co-Ben Aggregate Tab

| Reactive Organic Gas<br>Reductions |          | Diesel PM (PM10)<br>Reductions |        |
|------------------------------------|----------|--------------------------------|--------|
| (tpy)                              | (lbs)    | (tpy)                          | (lbs)  |
| -                                  | -        | -                              | -      |
| -                                  | -        | -                              | -      |
| 0.10                               | 1,963.40 | 0.01                           | 130.20 |
| -                                  | _        | -                              | -      |
| -                                  | -        | -                              | -      |

| Figure 76: Screenshots of I | results shown in GHG and | d Co-Ben Aggregate <sup>·</sup> | Tab (cont.) |
|-----------------------------|--------------------------|---------------------------------|-------------|
|                             |                          |                                 |             |

## Figure 77: Screenshots of results shown in GHG and Co-Ben Aggregate Tab (cont.)

| Fuel Reduction (gal) | Fuel Reduction (scf) | Fuel Savings (\$) | Fossil Fuel Energy Use<br>Reductions (kWh) |
|----------------------|----------------------|-------------------|--------------------------------------------|
| -                    | -                    | -                 | -                                          |
| -                    | -                    | -                 | -                                          |
| 6,395.23             | -                    | 19,357.95         | (8,848.06)                                 |
| -                    | -                    | -                 | -                                          |
| -                    | -                    | -                 | -                                          |

The GHG Summary tab displays GHG reductions (or an increase) for each line item project. It also prorates the emissions by funding source as shown in Figure 78 - Figure 79.

| By project line item: |                                       | Not<br>Prorated               | FARMER<br>Program             | CCI GGRF                      | FARMER<br>GGRF<br>Prorated    | APCF<br>Prorated              | General<br>Fund<br>Prorated   |
|-----------------------|---------------------------------------|-------------------------------|-------------------------------|-------------------------------|-------------------------------|-------------------------------|-------------------------------|
| Project Type          | District<br>Supplied<br>Project<br>ID | GHG<br>Reductions<br>(MTCO2e) | GHG<br>Reductions<br>(MTCO2e) | GHG<br>Reductions<br>(MTCO2e) | GHG<br>Reductions<br>(MTCO2e) | GHG<br>Reductions<br>(MTCO2e) | GHG<br>Reductions<br>(MTCO2e) |
| Zero-Emission Ag      |                                       |                               |                               |                               |                               |                               |                               |
| UTV                   | 13579                                 | 60.73                         | 60.73                         | 60.73                         | 60.73                         | -                             | -                             |

## Figure 78: Screenshot of results shown in GHG Summary Tab

## Figure 79: Screenshot of results shown in GHG Summary Tab (cont.)

| GGRF (other)<br>Prorated                              | Interest<br>(FARMER)<br>Prorated | Local Funding<br>Prorated  | Other<br>State/Federal<br>Funding Prorated |
|-------------------------------------------------------|----------------------------------|----------------------------|--------------------------------------------|
| GHG Reductions<br>(MTCO2e) GHG Reductions<br>(MTCO2e) |                                  | GHG Reductions<br>(MTCO2e) | GHG Reductions<br>(MTCO2e)                 |
| -                                                     | -                                | -                          | -                                          |

The Co-Benefits Summary tab displays changes in criteria pollutants, co-benefits, and key variables. Similar to the GHG Summary tab, prorated values for the aforementioned criteria pollutants, co-benefits, and key variables are also calculated as shown in Figure 80 - Figure 84.

| righte our selection of results shown in to benefits summary rus |                                    |                            |                         |                      |                                               |  |
|------------------------------------------------------------------|------------------------------------|----------------------------|-------------------------|----------------------|-----------------------------------------------|--|
|                                                                  |                                    |                            | Total                   |                      |                                               |  |
| Project Type                                                     | District<br>Supplied<br>Project ID | Fuel<br>Reduction<br>(gal) | Fuel Reduction<br>(scf) | Fuel Savings<br>(\$) | Fossil Fuel Energy<br>Use Reductions<br>(kWh) |  |
| Zero-Emission Ag UTV                                             | 13579                              | 6,395.23                   | -                       | 19,357.95            | (8,848.06)                                    |  |

## Figure 80: Screenshot of results shown in Co-Benefits Summary Tab

## Figure 81: Screenshot of results shown in Co-Benefits Summary Tab (cont.)

| Total                              |                      |                                          |                                      |  |  |
|------------------------------------|----------------------|------------------------------------------|--------------------------------------|--|--|
| PM <sub>2.5</sub> Reductions (tpy) | NOx Reductions (tpy) | Reactive Organic Gas<br>Reductions (tpy) | Diesel PM (PM10) Reductions<br>(tpy) |  |  |
| 0.08                               | 0.10                 | 0.10                                     | 0.01                                 |  |  |

#### Figure 82: Screenshot of results shown Co-Benefits Summary Tab (cont.) - Emissions reductions due to FARMER Program

| FARMER Program          |                            |                         |                                                  |                              |                            |                                                |                                            |
|-------------------------|----------------------------|-------------------------|--------------------------------------------------|------------------------------|----------------------------|------------------------------------------------|--------------------------------------------|
| Fuel Reduction<br>(gal) | Fuel<br>Reduction<br>(scf) | Fuel<br>Savings<br>(\$) | Fossil Fuel<br>Energy Use<br>Reductions<br>(kWh) | PM2.5<br>Reductions<br>(tpy) | NOx<br>Reductions<br>(tpy) | Reactive<br>Organic Gas<br>Reductions<br>(tpy) | Diesel PM<br>(PM10)<br>Reductions<br>(tpy) |
|                         |                            |                         |                                                  |                              |                            |                                                |                                            |
| 6,395.23                | -                          | 19,357.95               | (8,848.06)                                       | 0.08                         | 0.10                       | 0.10                                           | 0.01                                       |

|                            | GGKF                       |                      |                                                  |                              |                            |                                                |                                            |  |
|----------------------------|----------------------------|----------------------|--------------------------------------------------|------------------------------|----------------------------|------------------------------------------------|--------------------------------------------|--|
| CCI GGRF                   |                            |                      |                                                  |                              |                            |                                                |                                            |  |
| Fuel<br>Reduction<br>(gal) | Fuel<br>Reduction<br>(scf) | Fuel Savings<br>(\$) | Fossil Fuel<br>Energy Use<br>Reductions<br>(kWh) | PM2.5<br>Reductions<br>(tpy) | NOx<br>Reductions<br>(tpy) | Reactive<br>Organic Gas<br>Reductions<br>(tpy) | Diesel PM<br>(PM10)<br>Reductions<br>(tpy) |  |
| 6,395.23                   | -                          | 19,357.95            | (8,848.06)                                       | 0.08                         | 0.10                       | 0.10                                           | 0.01                                       |  |

#### Figure 83: Screenshot of results shown Co-Benefits Summary Tab (cont.) - Emissions reductions prorated just to GGRF

# Figure 84: Screenshot of results shown Co-Benefits Summary Tab (cont.) - Emissions reductions prorated just to FARMER GGRF Prorated

| FARMER GGRF<br>Prorated |                            |                      |                                                  |                              |                            |                                                |                                            |
|-------------------------|----------------------------|----------------------|--------------------------------------------------|------------------------------|----------------------------|------------------------------------------------|--------------------------------------------|
| Fuel Reduction<br>(gal) | Fuel<br>Reduction<br>(scf) | Fuel<br>Savings (\$) | Fossil Fuel<br>Energy Use<br>Reductions<br>(kWh) | PM2.5<br>Reductions<br>(tpy) | NOx<br>Reductions<br>(tpy) | Reactive<br>Organic Gas<br>Reductions<br>(tpy) | Diesel PM<br>(PM10)<br>Reductions<br>(tpy) |
| 6,395.23                | _                          | 19,357.95            | (8,848.06)                                       | 0.08                         | 0.10                       | 0.10                                           | 0.01                                       |

## **Administrative Step: Fiscal Reporting**

Based on the dates entered in the "Project Profile" tab and on the funding amounts entered in the "Funding Inputs-Incentive Calcs" tab, air districts can track their fiscal spending based on funding source and fiscal year within a given quarter. Note: for the "Fiscal Reporting Summary" tab to work properly, air districts must fill out the required input fields as well as specify the applicable quarterly reporting period in the "Air District Info" tab.

| Funding<br>Source | Fiscal Year  | Share of Project<br>Implementation<br>Funding (%) | Total<br>Project<br>Funding | Total Project<br>Implementation<br>Funding | Total Funding<br>Allocation | Total<br>Interest<br>and<br>Revenue<br>Earned<br>(\$) |  |
|-------------------|--------------|---------------------------------------------------|-----------------------------|--------------------------------------------|-----------------------------|-------------------------------------------------------|--|
| GGRF              | FY 2024-2025 |                                                   |                             |                                            | \$-                         |                                                       |  |

Figure 85: Screenshot of Fiscal Reporting Summary tab

## Figure 86: Screenshot of Fiscal Reporting Summary tab (cont.)

| Total project<br>funding under<br>contracts | Percent<br>project<br>funding<br>under<br>contract or<br>obligated | Remaining<br>project funding<br>available | Total project<br>funding expended<br>or liquidated | Percent<br>project<br>funding<br>expended or<br>liquidated | Project funding<br>available for<br>expenditure/<br>liquidation |
|---------------------------------------------|--------------------------------------------------------------------|-------------------------------------------|----------------------------------------------------|------------------------------------------------------------|-----------------------------------------------------------------|
| \$ 7,000.00                                 |                                                                    | \$ (7,000.00)                             | \$ 7,000.00                                        |                                                            | \$ (7,000.00)                                                   |

| Project implementation<br>funds expended | Implementation<br>costs not captured<br>in the "Project<br>Implementation<br>Costs" tab | Percent project<br>implementation<br>funding expended | Remaining balance of<br>project implementation<br>funds | Recaptured Funds |
|------------------------------------------|-----------------------------------------------------------------------------------------|-------------------------------------------------------|---------------------------------------------------------|------------------|
| \$ -                                     |                                                                                         |                                                       | \$-                                                     |                  |

Figure 87: Screenshot of Fiscal Reporting Summary tab (cont.)

## **Example: Project Implementation Costs**

Within the FARMER Benefits tool, the air districts can report on costs associated with implementing the program/project. For example, staff may have to travel to conduct outreach regarding the funding opportunities. Table 17 - Table 18 lists an example of how such project implementation related information should be entered into the Project Implementation Costs tab (Figure 88 - Figure 91).

| FARMER Benefits Calculator Tool      | User-Defined Inputs                          |
|--------------------------------------|----------------------------------------------|
| Headings: "Project Implementation    |                                              |
| Costs" Tab                           |                                              |
| Air District Name                    | Amador County APCD                           |
| Implementation Cost Category         | Staff/Jobs                                   |
| Semi-Annual Reporting Period         | October 2025 - March 2026                    |
| Funding Source                       | GGRF                                         |
| Fiscal Year                          | FY 2024-2025                                 |
| Title, Job Classification, or Trades | Air Pollution Specialist                     |
| (e.g., air quality specialists,      |                                              |
| accountants, field assistants, and   |                                              |
| staff technicians)                   |                                              |
| Minimum Education Required for       | 4-Year College Completed                     |
| Position                             |                                              |
| Minimum Job Experience Required      | <1 year                                      |
| for Position                         |                                              |
| Total Funded Staff Hours (hrs)       | 160                                          |
| Average Hourly Wage (\$/hr)          | 30                                           |
| Hourly Fringe Costs (\$/hr)          | 10                                           |
| Hourly Indirect Costs (\$/hr)        | 5                                            |
| Salary Costs (\$/job)                | 32,000                                       |
| Other Implementation Costs (\$)      |                                              |
| Employer-Paid Health Insurance       | Yes                                          |
| Paid Leave                           | Yes                                          |
| Retirement Plan                      | Yes                                          |
| Description/Justification            | This is an example of a written description: |
|                                      | Staff were needed for one month to           |
|                                      | administer the program.                      |

| FARMER Benefits Calculator Tool      | User-Defined Inputs                          |
|--------------------------------------|----------------------------------------------|
| Headings: "Project Implementation    |                                              |
| Costs" Tab                           |                                              |
| Air District Name                    | Amador County APCD                           |
| Implementation Cost Category         | Travel                                       |
| Semi-Annual Reporting Period         | October 2025 - March 2026                    |
| Funding Source                       | GGRF                                         |
| Fiscal Year                          | FY 2024-2025                                 |
| Title, Job Classification, or Trades | Not Applicable                               |
| (e.g., air quality specialists,      |                                              |
| accountants, field assistants, and   |                                              |
| staff technicians)                   |                                              |
| Total Funded Staff Hours (hrs)       | Not Applicable                               |
| Average Hourly Wage (\$/hr)          | Not Applicable                               |
| Hourly Fringe Costs (\$/hr)          | Not Applicable                               |
| Hourly Indirect Costs (\$/hr)        | Not Applicable                               |
| Salary Costs (\$/job)                | Not Applicable                               |
| Other Implementation Cost (\$)       | 1,000                                        |
| Employer-Paid Health Insurance       | Not Applicable                               |
| Paid Leave                           | Not Applicable                               |
| Retirement Plan                      | Not Applicable                               |
| Description/Justification            | This is an example of a written description: |
|                                      | staff had to travel to public workshops and  |
|                                      | conducted outreach on the funding            |
|                                      | opportunities.                               |

## Table 18: Project Implementation Costs

#### Figure 88: Screenshot of Project Implementation Costs tab filled in with inputs - Cost Category, Time Period, Funding Source, and Fiscal Year

| Air District Name  | Implementation<br>Cost Category | Semi-Annual Reporting Fundi<br>Period Source |      | Fiscal Year  |
|--------------------|---------------------------------|----------------------------------------------|------|--------------|
| Amador County APCD | Staff/Jobs                      | October 2025 - March 2026                    | GGRF | FY 2024-2025 |
| Amador County APCD | Travel                          | October 2025 - March 2026                    | GGRF | FY 2024-2025 |

#### Figure 89: Screenshot of Project Implementation Costs tab filled in with inputs - Qualification Requirements and Costs

| Title, Job<br>Classification, or<br>Trades (e.g., air<br>quality specialists,<br>accountants, field<br>assistants, and staff<br>technicians)Minimum Education<br>Required for PositionMinimum Job<br>Experience<br>Required for<br>PositionTotal<br>Funded Staff<br>Hours (hrs)Air Pollution Specialist4-Year College Completed<1 year160 |                                                                                                    |                                            |                                                       |                                      |
|----------------------------------------------------------------------------------------------------|----------------------------------------------------------------------------------------------------|--------------------------------------------|-------------------------------------------------------|--------------------------------------|
| Air Pollution Specialist       4-Year College Completed       <1 year                                                                                                    | Title, Job<br>Classification, or<br>Trades (e.g., air<br>quality specialists,<br>accountants, field<br>assistants, and staff<br>technicians) | Minimum Education<br>Required for Position | Minimum Job<br>Experience<br>Required for<br>Position | Total<br>Funded Staff<br>Hours (hrs) |
|                                                                                                    | Air Pollution Specialist                                                                                                    | 4-Year College Completed                   | <1 year                                               | 160                                  |

Figure 90: Screenshot of Project Implementation Costs tab filled in with inputs - Qualification Requirements and Costs (cont.)

| Average Hourly<br>Wage (\$/hr) | I  | Hourly Fringe<br>Costs (\$/hr) | Hourly Indirect<br>Costs (\$/hr) | Sal | ary Costs (\$/job) | Im | Other<br>plementation<br>Costs (\$) |
|--------------------------------|----|--------------------------------|----------------------------------|-----|--------------------|----|-------------------------------------|
| \$<br>30.00                    | \$ | 10.00                          | \$<br>5.00                       | \$  | 7,200.00           |    |                                     |
|                                |    |                                |                                  |     |                    | \$ | 1,000.00                            |

### Figure 91: Screenshot of Project Implementation Costs tab filled in with inputs - Benefits

| Employer-Paid Health<br>Insurance | Paid Leave | Retirement Plan | Description/Justification                                                                                                    |
|-----------------------------------|------------|-----------------|----------------------------------------------------------------------------------------------------|
| Yes                               | Yes        | Yes             | This is an example of a written description:<br>Staff were needed for one month to<br>administer the program.                                      |
|                                   |            |                 | This is an example of a written description:<br>staff had to travel to public workshops and<br>conducted outreach on the funding<br>opportunities. |